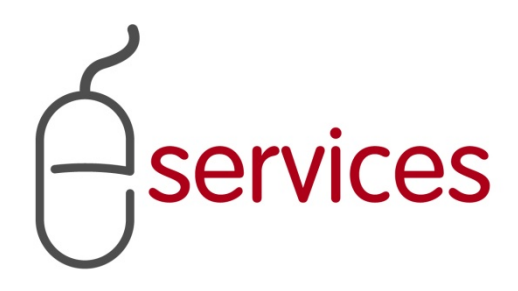

# URBAN DEVELOPMENT ONLINE INFRASTRUCTURE TAB

2

# **REFERENCE GUIDE**

2013 February 11<sup>th</sup>

Version 1.02

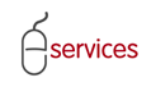

# **Document Information**

### **Document Revision History**

| Version      | Description               | Date                       | Author                                                           |
|--------------|---------------------------|----------------------------|------------------------------------------------------------------|
| Version 1.00 | Began draft               | January 28 <sup>th</sup>   | Carolyn Anscombe                                                 |
| Version 1.01 | Added content             | January 30 <sup>th</sup>   | Carolyn Anscombe                                                 |
| Version 1.02 | Review and Complete Draft | Febraury 8 <sup>th</sup> , | Carolyn Anscombe<br>Deb Meili<br>Brent Kromm<br>Michael Ficaccio |
|              |                           |                            |                                                                  |

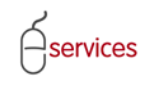

### **Table of Contents**

#### **Contents**

| 2         |
|-----------|
| 3         |
| 4         |
| 4         |
| 4         |
| 5         |
| .19       |
| .21       |
| · · · · · |

**Disclaimer:** The building of this training material required the use of existing Subdivision Application and Construction Drawing information provided to the City of Calgary. You may notice slight inconsistencies throughout the training material. The information used is for demonstration purposes only. These variances are not to deter from the intended content.

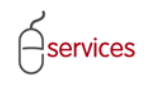

## Introduction

#### **Document purpose**

This Urban Development Online (UDO) Quick Reference Guide is to be used by Developers and/or their Consulting Engineers and will provide the steps to complete the actions on the Infrastructure Tab of the Urban Development online Development Application.

#### Infrastructure Tab Page Quick Reference Sheet

| CANCEL                                                                               | Jan 14, 2013 Master Agrmt. Type: Residential<br>New Subdivision Name: EVANSTON, PHASE 19                                                                                                    | MDA:<br>IIA:<br>SC:<br>SCA:                                  | The Tombstone is lo<br>top of each screen a<br>basic information a<br>the request.                                                                                                    | ocated at the<br>and contains<br>nd key detail |
|--------------------------------------------------------------------------------------|----------------------------------------------------------------------------------------------------|--------------------------------------------------------------|----------------------------------------------------------------------------------------------------|------------------------------------------------|
| ated Infrast                                                                         | ructure Costs for Tier 3 Developer                                                                                                    |                                                              |                                                                                                    |                                                |
| Enter Estimat<br>a. Click the Ar<br>b. To edit cos<br>c. Click the Ad<br>ADD INFRAST | ted Cost values for the following predefined infrastructure components.<br>pplies checksor for each Infrastructure Component required for this agreement<br>it estimates and recoveries, click the Details link for that Infrastructure Component.<br>do Infrastructure Component button to add miscellaneous infrastructure information not<br>INFLUENTIES COMPONENT                                                                                                    | 1. Infrastruc                                                | ture Components                                                                                                    |                                                |
| Applies                                                                              | Boulevard and Traffic Island Deposit Repayment Oversize                                                                                                    | e undry/City Cons                                            | Con the contraction the contraction the contra |                                                |
|                                                                                      | Contingency                                                                                                    |                                                              |                                                                                                    |                                                |
|                                                                                      | ER Landscaping                                                                                                    |                                                              |                                                                                                    |                                                |
|                                                                                      | Electric Power                                                                                                    |                                                              |                                                                                                    |                                                |
|                                                                                      | Engineering Design & Construction<br>Erosion & Sediment Control                                                                                                    |                                                              |                                                                                                    |                                                |
| Ö                                                                                    | Fencing                                                                                                    |                                                              |                                                                                                    |                                                |
|                                                                                      | MR Landscaping                                                                                                    |                                                              |                                                                                                    |                                                |
|                                                                                      | MSR Landscaping                                                                                                    |                                                              |                                                                                                    |                                                |
|                                                                                      | Maintenance - Rehabilitation of                                                                                                    |                                                              | 2                                                                                                    |                                                |
|                                                                                      | Maintenance on Proposed                                                                                                    |                                                              |                                                                                                    |                                                |
|                                                                                      | Paved Roads & Walkways                                                                                                    |                                                              |                                                                                                    |                                                |
|                                                                                      | Public Utility Lot                                                                                                    |                                                              |                                                                                                    |                                                |
| D                                                                                    | Retaining Walls (constructed by                                                                                                    |                                                              |                                                                                                    |                                                |
|                                                                                      | Sanitary Sewers                                                                                                    |                                                              |                                                                                                    |                                                |
|                                                                                      | Sewer & Water Service Connections                                                                                                    |                                                              |                                                                                                    |                                                |
|                                                                                      | Sidewalks, Curbs & Gutters                                                                                                    |                                                              | N                                                                                                    |                                                |
|                                                                                      | Signage                                                                                                    |                                                              |                                                                                                    |                                                |
|                                                                                      | Storm Sewers                                                                                                    |                                                              |                                                                                                    |                                                |
| D                                                                                    | Storm Water Management Facilities                                                                                                    |                                                              |                                                                                                    |                                                |
|                                                                                      | Street Lighting                                                                                                    |                                                              |                                                                                                    |                                                |
|                                                                                      | Stripping & Rough Grading                                                                                                    |                                                              |                                                                                                    |                                                |
|                                                                                      | Surface Drainage Facilities                                                                                                    |                                                              |                                                                                                    |                                                |
|                                                                                      | Utility Relocations                                                                                                    |                                                              |                                                                                                    |                                                |
|                                                                                      | TOTALS:                                                                                                    |                                                              |                                                                                                    |                                                |
| ated Securit                                                                         | ty                                                                                                    |                                                              |                                                                                                    |                                                |
| stimated set<br>stimated set<br>sitmated set<br>ost estimate<br>fultiplied by t      | currity based on repayments:<br>e for predefined infrastructure components:<br>tie rating factor for Tier 3                                                                                                    | 2. Estimated                                                 | Security                                                                                                    |                                                |
| stimated set                                                                         | icurity based on infrastructure components:<br>curity total for this page:                                                                                                    |                                                              | \$0.00                                                                                                    | \$0.00                                         |
| OTE: Your p                                                                          | performance security for this request is based only in part on the infrastructure estimate<br>total performance security on the Submit page. The City of Calgary requires a minimum of<br>the security of the security of the secc | es. Please continue with thi<br>of \$150,000 to secure infra | s request and structure costs.                                                                                                    |                                                |
| anding Infra                                                                         | sstructure Issues                                                                                                    |                                                              |                                                                                                    |                                                |
| there are an<br>As noted or                                                          | y outstanding issues listed below, they must be resolved prior to submission.<br>In Infrastructure step 1a, please select "Applies" for any/all infrastructure components to                                                                                                    | that apply (At least one mu                                  | st be selected).                                                                                                    |                                                |

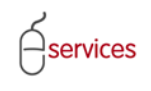

#### **Infrastructure Components**

Click the Infrastructure Tab to access the Infrastructure page.

| SAVE CANCEL                                                                                                    | ructure Areas Assessments Special Clauses Attachments Submit                                                                                                    |
|----------------------------------------------------------------------------------------------------|----------------------------------------------------------------------------------------------------|
| Estimated Infrastr                                                                                             | ucture Costs for Tier 3 Developer                                                                                                    |
| <ul> <li>Enter Estimate</li> <li>a. Click the Ap</li> <li>b. To edit cost</li> <li>c. Click the Add</li> </ul> | ed Cost values for the following predefined infrastructure components.<br>plies checkbox for each Infrastructure Component required for this agreement.<br>estimates and recoveries, click the Details link for that Infrastructure Component.<br>d Infrastructure Component button to add miscellaneous infrastructure information not alrea |
| ADD INFRASTI                                                                                                   | RUCTURE COMPONENT                                                                                                    |

Review the **Infrastructure Components** for items that will apply to the subdivision for the Development Approval application.

**Note:** Infrastructure Components that might require a **Construction Inspection** are currently checked off.

| Details Infras    | etails Infrastructure Areas Assessments Special Clauses Attachments Submit          |                                          |                      |                            |                    |                                                                                                    |
|-------------------|-------------------------------------------------------------------------------------|------------------------------------------|----------------------|----------------------------|--------------------|----------------------------------------------------------------------------------------------------|
| Estimated Infrast | timated Infrastructure Costs for Tier 1 Developer                                   |                                          |                      |                            |                    |                                                                                                    |
| Enter Estimat     | Enter Estimated Cost values for the following predefined infrastructure components. |                                          |                      |                            |                    |                                                                                                    |
| a. Click the A    | pplies checkbox for each Infrastructure Co                                          | mponent require                          | ed for this agreen   | nent.                      |                    |                                                                                                    |
| b. To edit cos    | st estimates and recoveries, click the Deta                                         | ils link for that In<br>Id miscellaneous | frastructure Com     | ponent.<br>ormation not al | Iready in the list |                                                                                                    |
|                   | TRUCTURE COMPONENT                                                                  | iu miscellarieous                        | initiastructure init | ormation not a             | iready in the list | •                                                                                                    |
| Applies           | Infrastructure Component                                                            | Deposit                                  | Repayment            | Oversize                   | Bndry/City         | Construction Insp                                                                                                    |
|                   | Boulevard and Traffic Island                                                        |                                          |                      |                            |                    |                                                                                                    |
|                   | Contingency                                                                         |                                          |                      |                            |                    |                                                                                                    |
|                   | ER Landscaping                                                                      |                                          |                      |                            |                    |                                                                                                    |
|                   | Electric Power                                                                      |                                          |                      |                            |                    | ✓                                                                                                    |
|                   | Engineering Design & Construction                                                   |                                          |                      |                            |                    |                                                                                                    |
|                   | Erosion & Sediment Control                                                          |                                          |                      |                            |                    |                                                                                                    |
|                   | Fencing                                                                             |                                          |                      |                            |                    |                                                                                                    |
|                   | MR Landscaping                                                                      |                                          |                      |                            |                    |                                                                                                    |
|                   | MSR Landscaping                                                                     |                                          |                      |                            |                    | ✓                                                                                                    |
|                   | Maintenance - Rehabilitation of                                                     |                                          |                      |                            |                    |                                                                                                    |
|                   | Maintenance on Proposed                                                             |                                          |                      |                            |                    |                                                                                                    |
|                   | Paved Roads & Walkways                                                              |                                          |                      |                            |                    | <ul><li>✓</li></ul>                                                                                                    |
|                   | Pre-Installed shallow utility                                                       |                                          |                      |                            |                    |                                                                                                    |
|                   | Public Utility Lot                                                                  |                                          |                      |                            |                    | <b>V</b>                                                                                                    |
|                   | Retaining Walls (constructed by                                                     |                                          |                      |                            |                    |                                                                                                    |
|                   | Sanitary Sewers                                                                     |                                          |                      |                            |                    | <b>V</b>                                                                                                    |
|                   | Sewer & Water Service Connections                                                   |                                          |                      |                            |                    | Image: A start and a start a start |
|                   | Sidewalks, Curbs & Gutters                                                          |                                          |                      |                            |                    |                                                                                                    |
|                   | Signage                                                                             |                                          |                      |                            |                    |                                                                                                    |
|                   | Soil Testing                                                                        |                                          |                      |                            |                    |                                                                                                    |
|                   | Storm Sewers                                                                        |                                          |                      |                            |                    |                                                                                                    |
|                   | Storm Water Management Facilities                                                   |                                          |                      |                            |                    |                                                                                                    |
|                   | Street Lighting                                                                     |                                          |                      |                            |                    |                                                                                                    |
|                   | Stripping & Rough Grading                                                           |                                          |                      |                            |                    |                                                                                                    |
|                   | Surface Drainage Facilities                                                         |                                          |                      |                            |                    |                                                                                                    |
|                   | Utility Relocations                                                                 |                                          |                      |                            |                    |                                                                                                    |
|                   | Water Mains                                                                         |                                          |                      |                            |                    |                                                                                                    |
|                   | TOTALS:                                                                             |                                          |                      |                            |                    |                                                                                                    |

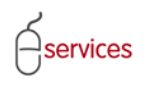

**Check off** the check off box and click **Details** for any items that are required for the Development Application on the Infrastructure Component list.

The Paved Roads and Walkways Infrastructure Component will be shown in this example.

| Esti | mated Infrastruc                                                                             | ture Costs for Tier 3 Developer                          |                    |                    |                |                     |                                                                                                    |
|------|----------------------------------------------------------------------------------------------|----------------------------------------------------------|--------------------|--------------------|----------------|---------------------|----------------------------------------------------------------------------------------------------|
| 0    | Enter Estimated                                                                              | Cost values for the following predefine                  | d infrastructure   | components.        |                |                     |                                                                                                    |
| -    | a. Click the Applies checkbox for each Infrastructure Component required for this agreement. |                                                          |                    |                    |                |                     |                                                                                                    |
|      | b. To edit cost e                                                                            | stimates and recoveries, click the Detail                | s link for that In | frastructure Com   | ponent.        | kondy in the list   |                                                                                                    |
|      | C. Click the Add I                                                                           | Infrastructure component button to aut                   | a miscellarieous   | Infrastructure mit | ormation not a | fready in the list. |                                                                                                    |
|      | ADD INFRASTRU                                                                                |                                                          | Description        | D                  | 0              | De des (Cits        | Country of the Taran                                                                                                    |
|      | Applies                                                                                      | Infrastructure Component<br>Boulevard and Traffic Island | Deposit            | Repayment          | Oversize       | Bndry/City          | Construction Insp                                                                                                    |
|      |                                                                                              | Contingency                                              |                    |                    |                |                     |                                                                                                    |
|      |                                                                                              | ER Landscaning                                           |                    |                    |                |                     |                                                                                                    |
|      |                                                                                              | Electric Dower                                           |                    |                    |                |                     |                                                                                                    |
|      |                                                                                              | Engineering Design & Construction                        |                    |                    |                |                     |                                                                                                    |
|      |                                                                                              | Engineering Design & Construction                        |                    |                    |                |                     |                                                                                                    |
|      |                                                                                              | Enging                                                   |                    |                    |                |                     |                                                                                                    |
|      |                                                                                              | MR Landscaping                                           |                    |                    |                |                     |                                                                                                    |
|      |                                                                                              | MSR Landscaping                                          |                    |                    |                |                     |                                                                                                    |
|      |                                                                                              | Maintenance - Rehabilitation of                          |                    |                    |                |                     |                                                                                                    |
|      |                                                                                              | Maintenance on Proposed                                  |                    |                    |                |                     |                                                                                                    |
|      | Details                                                                                      | Paved Roads & Walkways                                   |                    |                    |                |                     |                                                                                                    |
|      |                                                                                              | Pre-Installed shallow utility                            |                    |                    |                |                     |                                                                                                    |
|      |                                                                                              | Public Utility Lot                                       |                    |                    |                |                     | <b>V</b>                                                                                                    |
|      |                                                                                              | Retaining Walls (constructed by                          |                    |                    |                |                     | Image: A start of the start of the start          |
|      |                                                                                              | Sanitary Sewers                                          |                    |                    |                |                     | <b>~</b>                                                                                                    |
|      |                                                                                              | Sewer & Water Service Connections                        |                    |                    |                |                     |                                                                                                    |
|      |                                                                                              | Sidewalks, Curbs & Gutters                               |                    |                    |                |                     | <ul> <li>Image: A start of the start of the start of</li></ul> |
|      |                                                                                              | Signage                                                  |                    |                    |                |                     |                                                                                                    |
|      |                                                                                              | Soil Testing                                             |                    |                    |                |                     |                                                                                                    |
|      |                                                                                              | Storm Sewers                                             |                    |                    |                |                     |                                                                                                    |
| 1    |                                                                                              | Storm Water Management Facilities                        |                    |                    |                |                     | $\checkmark$                                                                                                    |
|      |                                                                                              | Street Lighting                                          |                    |                    |                |                     | $\checkmark$                                                                                                    |
|      |                                                                                              | Stripping & Rough Grading                                |                    |                    |                |                     |                                                                                                    |
|      |                                                                                              | Surface Drainage Facilities                              |                    |                    |                |                     |                                                                                                    |
|      |                                                                                              | Utility Relocations                                      |                    |                    |                |                     |                                                                                                    |
|      |                                                                                              | Water Mains                                              |                    |                    |                |                     | ✓                                                                                                    |
|      |                                                                                              | TOTALS                                                   |                    |                    |                |                     |                                                                                                    |

| SAVE SAVE AND CLOSE CANCEL                                                                         |                                                             | ~ |
|----------------------------------------------------------------------------------------------------|-------------------------------------------------------------|---|
| Paved Roads & Walkways Details                                                                     |                                                             |   |
| Add cost and recovery estimate record                                                              | s for this infrastructure type.                             |   |
| Inspection Required:                                                                               |                                                             |   |
| <ul> <li>a. For each applicable infrastructure co<br/>or a Deposit amount, or a Repayme</li> </ul> | mponent, enter at least a Construction Cost,<br>nt amount.  |   |
| b. To add cost or recovery estimates, o                                                            | lick the appropriate button.                                |   |
| c. Click the Details link to add supporti                                                          | ng documentation for each estimate.                         |   |
| CONSTRUCTION COST OVERSIZE                                                                         | BOUNDARY DEPOSIT REPAYMENT                                  |   |
| Cost Type                                                                                          | Estimated Cost                                              |   |
| Outstanding Infrastructure Issues                                                                  |                                                             |   |
| 2 If there are any outstanding infrastruct                                                         | ure issues listed below, they must be resolved prior to sub |   |
| Please enter a construction cost, an                                                               | d any other applicable cost items                           |   |
|                                                                                                    |                                                             |   |
|                                                                                                    |                                                             |   |
| To update your changes on the parent screen, pl                                                    | ease use the "Save and Close" button.                       |   |
| SAVE SAVE AND CLOSE CANCEL                                                                         |                                                             |   |
|                                                                                                    |                                                             |   |
|                                                                                                    |                                                             |   |
|                                                                                                    |                                                             |   |
|                                                                                                    |                                                             |   |
|                                                                                                    |                                                             |   |
|                                                                                                    |                                                             |   |
|                                                                                                    |                                                             |   |
|                                                                                                    |                                                             |   |
|                                                                                                    |                                                             | ~ |
|                                                                                                    |                                                             | Þ |

A pop up window showing the **Details** for Paved Roads & Walkways will open.

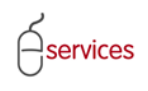

#### Paved Roads & Walkways Details Window

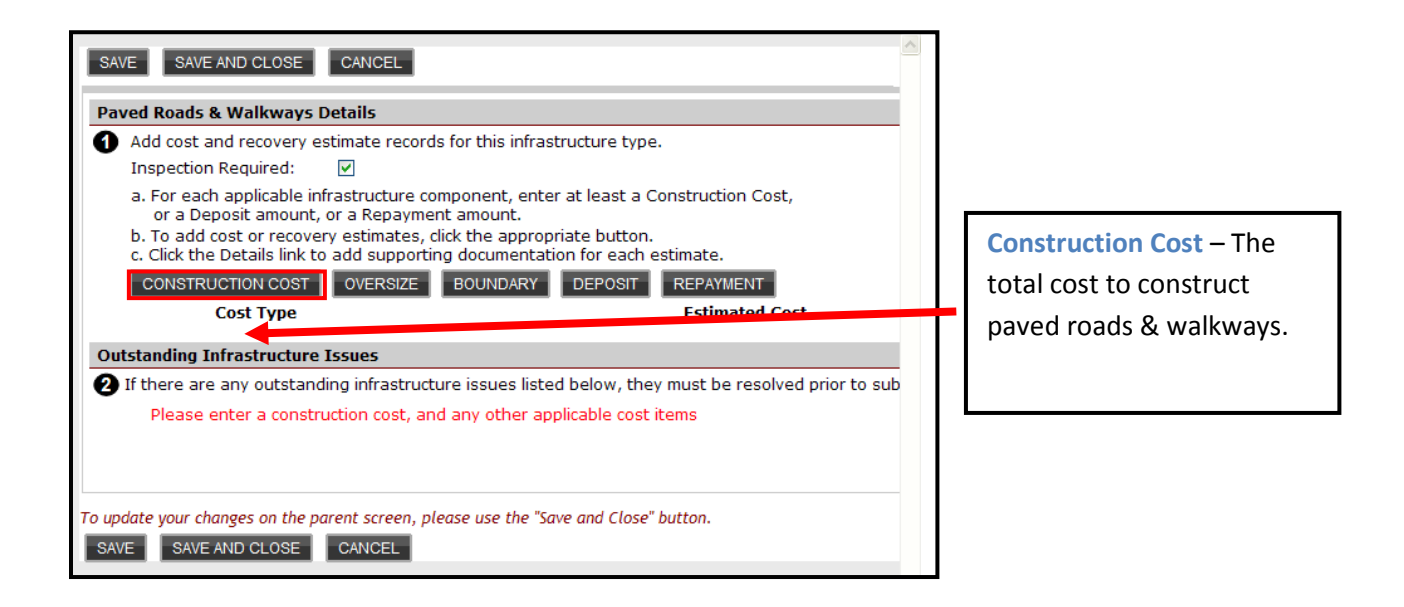

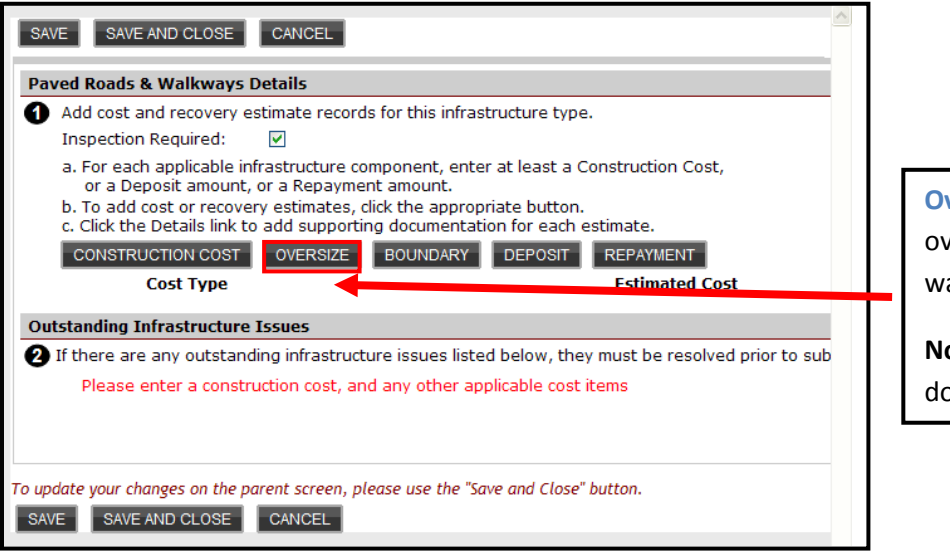

Oversize – The total cost of oversize for paved roads & walkways (if applicable).

**Note:** Requires supporting documentation.

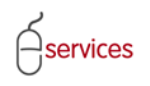

| aved Roads & Walkways Details                                                                                                    |   |
|----------------------------------------------------------------------------------------------------|---|
| Add cost and recovery estimate records for this infrastructure type.                                                                                     |   |
| Inspection Required:                                                                                                    | Г |
| <ul> <li>a. For each applicable infrastructure component, enter at least a Construction Cost,<br/>or a Deposit amount, or a Repayment amount.</li> </ul> |   |
| b. To add cost or recovery estimates, click the appropriate button.                                                                                      |   |
| c. Click the Details link to add supporting documentation for each estimate.                                                                             |   |
| CONSTRUCTION COST OVERSIZE BOUNDARY DEPOSIT REPAYMENT                                                                                                    |   |
| Cost Type                                                                                                    | - |
| Jutstanding Infrastructure Issues                                                                                                    |   |
| If there are any outstanding infrastructure issues listed below, they must be resolved prior to sub                                                      |   |
| Please enter a construction cost, and any other applicable cost items                                                                                    |   |
|                                                                                                    |   |
|                                                                                                    |   |

Boundary – The total cost of the boundry for paved roads & walkways (if applicable).

**Note:** Requires supporting documentation.

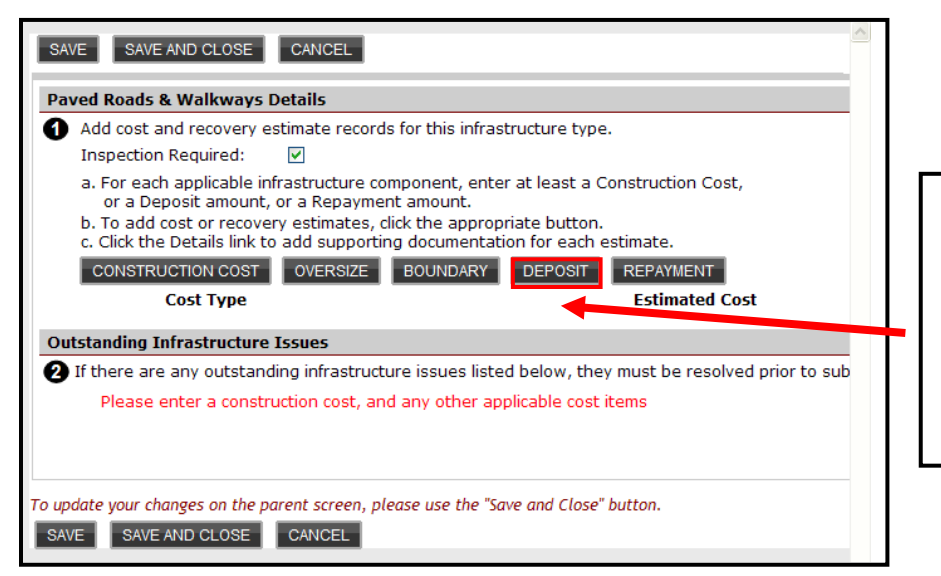

Deposit– The total cost for any future / deferred paved roads & walkways (if applicable).

**Note:** Requires supporting documentation.

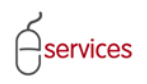

| SAVE SAVE AND CLOSE CANCEL                                                                                                    | ×                                                                                     |
|----------------------------------------------------------------------------------------------------|---------------------------------------------------------------------------------------|
| Paved Roads & Walkways Details                                                                                                    |                                                                                       |
| <ul> <li>Add cost and recovery estimate records for this infrastructure type.         Inspection Required:          a. For each applicable infrastructure component, enter at least a Construction Cost, or a Deposit amount, or a Repayment amount.         b. To add cost or recovery estimates, click the appropriate button.         c. Click the Details link to add supporting documentation for each estimate.         CONSTRUCTION COST OVERSIZE BOUNDARY DEPOSIT REPAYMENT         Cost Type         Estimated Cost     </li> </ul> | <b>Repayment</b> – The total<br>amount of money owed to<br>the City for paved roads & |
| Outstanding Infrastructure Issues                                                                                                    | walkways (if applicable)                                                              |
| 2 If there are any outstanding infrastructure issues listed below, they must be resolved prior to sub<br>Please enter a construction cost, and any other applicable cost items                                                                                                    | <b>Note:</b> Requires supporting documentation.                                       |
| To update your changes on the parent screen, please use the "Save and Close" button.           SAVE         SAVE AND CLOSE         CANCEL                                                                                                    |                                                                                       |

SAVE SAVE AND CLOSE CANCEL Paved Roads & Walkways Details Add cost and recovery estimate records for this infrastructure type. Inspection Required: **~** a. For each applicable infrastructure component, enter at least a Construction Cost, or a Deposit amount, or a Repayment amount. b. To add cost or recovery estimates, click the appropriate button. Select the CONSTRUCTION COST c. Click the Details link to add supporting documentation for each estimate. CONSTRUCTION COST OVERSIZE BOUNDARY DEPOSIT REPAYMENT button to open the Cost 7 Estimated Cost **Construction Cost** window. **Outstanding Infrastructure Issues** 2 If there are any outstanding infrastructure issues listed below, they must be resolved prior to sub Please enter a construction cost, and any other applicable cost items To update your changes on the parent screen, please use the "Save and Close" button. SAVE SAVE AND CLOSE CANCEL

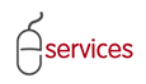

| SAVE       SAVE AND CLOSE       CANCEL         Infrastructure Component - Cost Estimate       Infrastructure Component - Cost Estimated Cost for this infrastructure component.         Infrastructure Type:       Paved Roads & Walkways         Cost Type:       Construction Cost         Estimated Cost:       \$ 500,000.00 | Fill in the estimated<br>Construction cost for the<br>Paved Roads & Walkways<br>Infrastructure Type.                                   |
|----------------------------------------------------------------------------------------------------|----------------------------------------------------------------------------------------------------|
| <ul> <li>Add any comments required to account for or document this cost estimate.</li> <li>Special Information</li> <li>To attach supporting documentation for this cost estimate, click the Attach File button.</li> </ul>                                                                                                    | Type in any relevant<br>Comments require to<br>account for the cost<br>estimate.                                                       |
| Please note that the maximum acceptable file size is 10 MB.         ATTACH FILE         File Name       Description         Open Altafacts - Alb Registries.doc       Construction Cost         X         To update your changes on the parent screen, please use the "Save and Close" button.         SAVE       SAVE AND CLOSE | Click the <b>ATTACH FILE</b><br>button to attach supporting<br>documentation to show the<br>cost calculation for the cost<br>estimate. |

| Document Upload                                                                                                    | Click the Upload button to                                                                                                    |
|----------------------------------------------------------------------------------------------------|----------------------------------------------------------------------------------------------------|
| Fill in filename (including path) and then click [Upload] to send.<br>Remember that uploads are only accepted for files with extensions of:<br>.pdf, .dwg, .doc, .docx, .xls, .xlsx, .jpg, .jpeg, .msg, or .txt<br>*File Name:<br>Upload<br>* An asterisk indicates a required field. | upload the file. File extensions<br>accepted are; .pdf, .dwg, .doc,<br>.docx, .xls, .xlsx, .jpg, .jpeg, ms<br>or .txt.<br><b>Note:</b> The maximum file size in<br>10 MB. |
|                                                                                                    | ×                                                                                                    |

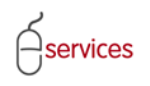

| ·                                                                                                    |                                 |
|----------------------------------------------------------------------------------------------------|---------------------------------|
| SAVE SAVE AND CLOSE CANCEL                                                                                                    |                                 |
| Infrastructure Component - Cost Estimate                                                                                                    |                                 |
| Enter or confirm the Cost Type and Estimated Cost for this infrastructure component.                                                                    |                                 |
| Infrastructure Type: Paved Roads & Walkways                                                                                                    |                                 |
| Estimated Cost: \$ 500.000.00                                                                                                    |                                 |
|                                                                                                    |                                 |
| 2 Add any comments required to account for or document this cost estimate.                                                                              |                                 |
| Special Information                                                                                                    |                                 |
|                                                                                                    |                                 |
| ×                                                                                                    |                                 |
|                                                                                                    |                                 |
| To attach supporting documentation for this cost estimate, click the Attach File button.<br>Please note that the maximum acceptable file size is 10 MB. |                                 |
| ATTACH FILE                                                                                                    |                                 |
| File Name Description                                                                                                    |                                 |
| Open Altafacts - Alb Registries.doc Construction Cost                                                                                                   | Click Save and Close when       |
| To undate your changes on the parent screen plages use the "Save and Cless" button                                                                      | finished.                       |
| SAVE SAVE AND CLOSE CANCEL                                                                                                    |                                 |
|                                                                                                    |                                 |
| ~                                                                                                    |                                 |
|                                                                                                    | 1                               |
| SAVE SAVE AND CLOSE CANCEL                                                                                                    |                                 |
| Paved Roads & Walkways Details                                                                                                    |                                 |
| Add cost and recovery estimate records for this infrastructure type.  Inspection Required:                                                              |                                 |
| a. For each applicable infrastructure component, enter at least a Construction Cost,                                                                    | The Construction Cost now       |
| or a Deposit amount, or a Repayment amount.<br>b. To add cost or recovery estimates, click the appropriate button.                                      | appears in the David Peads &    |
| c. Click the Details link to add supporting documentation for each estimate.                                                                            | appears in the Paved Roads &    |
| CONSTRUCTION COST OVERSIZE BOUNDARY DEPOSIT REPAYMENT                                                                                                   | Walkways Details window.        |
| Details Construction Cost \$500,000.00                                                                                                    | <b>-</b> 1                      |
| Outstanding Infrastructure Issues                                                                                                    | <b>Note:</b> The grey out box   |
| 2 If there are any outstanding infrastructure issues listed below, they must be resolved prior to submission.                                           | indicates there are notes or an |
| [None]                                                                                                    | attachment included.            |
|                                                                                                    |                                 |
|                                                                                                    |                                 |
| To update your changes on the parent screen, please use the "Save and Close" button.                                                                    |                                 |
| SAVE SAVE AND CLOSE CANCEL                                                                                                    |                                 |
|                                                                                                    |                                 |
|                                                                                                    |                                 |
|                                                                                                    |                                 |
|                                                                                                    |                                 |
|                                                                                                    |                                 |

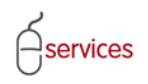

| SAVE SAVE AND CLOSE CANCEL                                                                                                    |                                                                                                    |
|----------------------------------------------------------------------------------------------------|----------------------------------------------------------------------------------------------------|
| Paved Roads & Walkways Details                                                                                                    |                                                                                                    |
| Add cost and recovery estimate records for this infrastructure type.<br>Inspection Required:                                                                                                    |                                                                                                    |
| or a Deposit amount, or a Repayment amount.<br>b. To add cost or recovery estimates, click the appropriate button.<br>c. Click the Details link to add supporting documentation for each estimate.<br>CONSTRUCTION COST OVERSIZE BOUNDARY DEPOSIT REPAYMENT<br>Cost Type Estimated Cost<br>Outstanding Infrastructure Issues<br>If there are any outstanding infrastructure issues listed below, they must be resolved prior to sub<br>Please enter a construction cost, and any other applicable cost items | Repeat the same steps for<br>Oversize, Boundary,<br>Repayment and Deposits<br>(if applicable).                                             |
|                                                                                                    |                                                                                                    |
| To update your changes on the parent screen, please use the "Save and Close" button.          SAVE       SAVE AND CLOSE       CANCEL                                                                                                    | Click Save and Close when all<br>cost and recovery estimates<br>for the Paved Roads &<br>Walkways Infrastructure Types<br>have been added. |
| ()                                                                                                    |                                                                                                    |

| d Roads & Walkways Details                                                                                                |                                                  |
|----------------------------------------------------------------------------------------------------|--------------------------------------------------|
| Add cost and recovery estimate records for this infrastr                                                                  | ucture type.                                     |
| nspection Required: 🔽                                                                                                    |                                                  |
| <ul> <li>For each applicable infrastructure component, enter a<br/>or a Deposit amount, or a Repayment amount.</li> </ul> | at least a Construction Cost,                    |
| . To add cost or recovery estimates, click the appropria<br>. Click the Details link to add supporting documentation      | ate button.<br>n for each estimate.              |
| CONSTRUCTION COST OVERSIZE BOUNDARY                                                                                       | DEPOSIT REPAYMENT                                |
| Cost Type                                                                                                    | Estimated Cost                                   |
| <u>etails</u> Construction Cost                                                                                           | \$500,000.00 🔀                                   |
| <u>Details</u> Boundary                                                                                                   | \$123,456.00 🔀                                   |
| <u>Details</u> Deposit                                                                                                    | \$25,000.00                                      |
| <u>Details</u> Oversize                                                                                                   | \$5,000.00                                       |
| <u>Details</u> 📄 Repayment                                                                                                | \$50,000.00 🔀                                    |
| standing Infrastructure Issues                                                                                            |                                                  |
| f there are any outstanding infrastructure issues listed                                                                  | below, they must be resolved prior to submission |
| [Napa]                                                                                                    |                                                  |
| [None]                                                                                                    |                                                  |
|                                                                                                    |                                                  |
|                                                                                                    |                                                  |
|                                                                                                    |                                                  |
| ate your changes on the parent screen, please use the "Save                                                               | and Close" button.                               |
| ate your changes on the parent screen, please use the "Save                                                               | and Close" button.                               |
| ate your changes on the parent screen, please use the "Save<br>SAVE AND CLOSE CANCEL                                      | e and Close" button.                             |
| ate your changes on the parent screen, please use the "Save<br>SAVE AND CLOSE CANCEL                                      | e and Close" button.                             |
| ate your changes on the parent screen, please use the "Save<br>SAVE AND CLOSE CANCEL                                      | e and Close" button.                             |

Paved Roads & Walkways window showing **Construction, Boundary,** Deposits, Oversize and Repayments when saved.

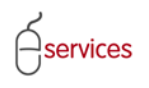

**Infrastructure Tab Page** showing the estimated cost values for the predefined Paved Roads & Walkways infrastructure component.

| TED APPLICANT (EPL<br>AN DEVELOPME<br>New Requests<br>svelopment Agree<br>eement Request Rec<br>quest Number: REQ2C<br>uuest Date: Jan 14<br>uuest Date: Jan 14<br>uuest Status: New<br>/E CANCEL<br>Imated Infrastruct<br>Enter Estimated Co<br>a. Click the Applies<br>b. To edit cost estim<br>C. Click the Applies<br>b. To edit cost estim<br>C. Click the Applies<br>b. To edit cost estim<br>C. Click the Applies<br>b. To edit cost estim<br>C. Click the Applies<br>b. To edit cost estim<br>C. Click the Applies<br>c. Click the Applies<br>c. Click the Applies                                                                                                    | ANS) STAGING VERSION<br>ENT ONLINE<br>Find Requests By JAC<br>ement Request<br>auirements<br>013-0026 Devi-<br>lopment Agreement Devi-<br>4, 2013 Ma<br>sub-<br>ture Areas Assessment<br>ure Costs for Tier 3 Develope<br>st values for the following pre-<br>checkbox for each Infrastructu-<br>mates and recoveries, click ther<br>rastructure Component button<br>URE COMPONENT<br>Engineering Design & Construut<br>Frosion & Sediment Control<br>Fencing<br>MRS Landscaping<br>Electric Power<br>Engineering Design & Construut<br>Frosion & Sediment Control<br>Fencing<br>MRS Landscaping<br>Maintenance - Rehabilitation of<br>Maintenance - Rehabilitation of<br>Maintenance - Rehabilitation of<br>Maintenance of Popoedur-<br>Paved Roads & Walkways<br>Pre-Installed shallow utility<br>Public Utility Lot<br>Retaining Walls (constructed b<br>Sanitary Sewers<br>Sewer & Water Service Conne<br>Sidewalks, Curbs & Gutters                                                                                                    | AC M<br>eveloper of Rec<br>eveloper Tier:<br>aster Agmt. Ty<br>abdivision Nam<br>AS Special of<br>ar<br>edefined infras<br>ure Componer<br>a Details link for<br>h to add miscel                                                 | My Reques<br>cord: QUAL<br>Tier 3<br>ype: Resigne: EVAN<br>Clauses<br>structure of<br>nt required<br>for that Inf<br>allaneous in<br>Deposit                                                                                                    | sts M LICO DEVELOPN 3 dential NSTON, PHASE 1 omponents. If for this agreen firastructure com firastructure inf Repayment \$ \$50,000.00                                     | y Collaborati<br>IENTS WEST LT<br>9<br>Submit<br>nent.<br>ponent.<br>ormation not al<br>Oversize               | ons Si<br>D.<br>ready in the list.<br>Bndry/City<br>\$123,456.00                                                                                                    | gn Out Status MDA: IIA: SCA: Construction Insp  Construction Insp  V  0  V  0 | Polov us |           |
|----------------------------------------------------------------------------------------------------|----------------------------------------------------------------------------------------------------|----------------------------------------------------------------------------------------------------|----------------------------------------------------------------------------------------------------|----------------------------------------------------------------------------------------------------|----------------------------------------------------------------------------------------------------|----------------------------------------------------------------------------------------------------|----------------------------------------------------------------------------------------------------|----------|-----------|
| AN DEVELOPME New Requests  svelopment Agree eement Request Rec quest Number: REQ2 uest Type: Devel quest Date: Jan 14 quest Status: New  /E CANCEL initiated Infrastruct Enter Estimated Co a. Click the Applies b. To edit cost estim c. Click the Add Infr ADD INFRASTRUCT Applies c. Click the Add Infr ADD INFRASTRUCT Applies c. Click the Add Infr ADD INFRASTRUCT CO C. Click the Add Infr ADD INFRASTRUCT C. Click the Add Infr ADD INFRASTRUCT C. Click the Add Infr ADD INFRASTRUCT C. Click the Add Infr ADD INFRASTRUCT C. Click the Add Infr ADD INFRASTRUCT C. Click the Add Infr ADD INFRASTRUCT C. Click the Add Infr ADD INFRASTRUCT C. Click the Co C. Click the Co C. Click                                                                                                    | Areas     Areas     A                                                                                                    | AC M<br>eveloper of Rece<br>eveloper Tier:<br>aster Agmt. Tr<br>ubdivision Nam<br>ats Special of<br>ar<br>defended infras<br>ure Componer<br>e Details link for<br>h to add miscel                                               | My Request<br>cord: QUAL<br>Tier 2<br>Type: Resic<br>ne: EVAN<br>Clauses<br>clauses<br>structure of<br>nt required<br>for that Infr<br>ellaneous in<br>Deposit                                                                                                    | sts M LICO DEVELOPN 3 dential NSTON, PHASE 1 omponents. If for this agreen frastructure com frastructure inf Repayment \$ \$50,000.00                                       | y Collaborati<br>IENTS WEST LT<br>9<br>Submit<br>nent.<br>ponent.<br>oversize                                  | ons Si<br>D.<br>ready in the list.<br>Bndry/City<br>\$123,456.00                                                                                                    | gn Out Status MDA: IIA: SCA: Construction Insp Construction Insp V V V V V V V V V V V V V V V V V V V                                                                                                    |          |           |
| New Requests                                                                                                    | Find Requests By JAC sment Request auirements 013-0026 Dei logment Agreement Dei 4, 2013 Ma sub ture Areas Assessment ure Costs for Tier 3 Develope st values for the following pre checkbox for each Infrastructu- mates and recoveries, click the rastructure Component button URE CollPONENT Infrastructure Component Boulevard and Traffic Island Contingency ER Landscaping Electric Power Engineering Design & Construe Forsion & Sediment Control Fencing MR Landscaping Mash Landscaping Mash Landscapin                                                                                                    | AC M<br>eveloper of Rec<br>eveloper Tier:<br>aster Agrmt. Ty<br>ibdivision Nam<br>ats Special (<br>ar<br>edefined infras<br>ure Componer<br>e Details link for<br>to add miscel                                                  | My Reques<br>cord: QUAL<br>Tier 3<br>(ype: Resic<br>ne: EVAN<br>Clauses<br>Clauses<br>of that Infr<br>ellaneous in<br>Deposit                                                                                                    | sts M LICO DEVELOPM 3 dential NSTON, PHASE 1 Attachments omponents. If for this agreen firastructure inf Repayment \$ \$50,000.00                                           | y Collaboration                                                                                                | ons Si       ons     Si       D.     Image: second second secon | gn Out  Status  MDA: IIA: SC: SCA:   Construction Insp                                                                                                    |          |           |
|                                                                                                    | Areas Continent Request Continent Continent Co                                                                                                    | eveloper of Rec<br>aveloper Tier:<br>aster Agrmt. Ty<br>ibdivision Nam<br>ats Special (<br>ar<br>adefined infras<br>ure Componer<br>e Details link fo<br>adefined infras<br>ure Componer<br>e Details link fo<br>n to add miscel | cord: QUAL<br>Tier 3<br>Ype: Resic<br>ne: EVAN<br>Clauses<br>Structure of<br>that Infr<br>ellaneous in<br>Deposit                                                                                                    | LICO DEVELOPN<br>3<br>dential<br>ISTON, PHASE 1<br>Attachments<br>omponents.<br>f for this agreer<br>rastructure inf<br><b>Repayment</b><br>\$50,000.00                     | 9<br>Submit<br>nent.<br>pornet.<br>oversize<br>\$5,000.00                                                      | p,<br>ready in the list.<br>Bndry/City<br>\$123,456.00                                                                                                    | Status<br>MDA:<br>IIA:<br>SC:<br>SCA:<br>Construction Insp<br>V<br>V<br>V<br>V<br>V<br>V<br>V<br>V<br>V<br>V<br>V<br>V<br>V                                                                                                    |          |           |
| VE CANCEL<br>Intervention of the second second                                                                                                    | ture Areas Assessment<br>4, 2013 Me<br>4, 2013 Me<br>4, 2013 Me<br>ture Areas Assessment<br>Areas Assessment<br>Ar | eveloper of Ree<br>eveloper Tier:<br>sister Agrmt. Ty<br>ibdivision Nam<br>ats Special (<br>ar<br>edefined infras<br>ure Componer<br>e Details link fo<br>n to add miscel                                                        | Clauses Clauses Clause | LICO DEVELOPA<br>3<br>dential<br>NSTON, PHASE 1<br>Attachments<br>omponents.<br>for this agreent<br>astructure inf<br>Repayment<br>\$50,000.00                              | 9<br>Submit<br>nent.<br>pornent.<br>oversize<br>\$5,000.00                                                     | D.<br>ready in the list.<br>Bndry/City<br>\$123,456.00                                                                                                    | Status<br>MDA:<br>IIA:<br>SC:<br>SCA:<br>Construction Insp<br>V<br>V<br>V<br>V<br>V<br>V<br>V<br>V<br>V<br>V<br>V<br>V<br>V                                                                                                    |          |           |
| VE CANCEL<br>Lais Infrastructu<br>Enter Status: New<br>VE CANCEL<br>Lais Infrastructu<br>Enter Estimated Cost estimated<br>C. Click the Add Infr<br>ADD INFRASTRUCT<br>ADD INFRASTRUCT<br>DETERSION<br>C. Click the Add Infr<br>ADD INFRASTRUCT<br>ADD INFRASTRUCT<br>C. Click the Add Infr<br>ADD INFRASTRUCT<br>ADD INFRASTRUCT<br>C. Click the Add Infr<br>ADD INFRASTRUCT<br>C. Click the Add Infr<br>ADD INFRASTRUCT<br>C. Click the Add Infr<br>ADD INFRASTRUCT<br>C. Click the Add Infr<br>ADD INFRASTRUCT<br>C. Click the Add Infr<br>ADD INFRASTRUCT<br>C. Click the Add Infr<br>ADD INFRASTRUCT<br>C. Click the Add Infr<br>ADD INFRASTRUCT<br>C. Click the Add Infr<br>ADD INFRASTRUCT<br>C. Click the Add Infr<br>ADD INFRASTRUCT<br>C. Click the Add Infr<br>ADD INFRASTRUCT<br>C. Click the Add Infr<br>ADD INFRASTRUCT<br>C. Click the Add Infr<br>ADD INFRASTRUCT<br>C. Click the Add Infr<br>C. Click the Add Infr<br>ADD INFRASTRUCT<br>C. Click the Add Infr<br>ADD INFRASTRUCT<br>C. Click the Add Infr<br>ADD INFRASTRUCT<br>C. Click the Add Infr<br>ADD INFRASTRUCT<br>C. Click the Add Infr<br>ADD INFRASTRUCT<br>C. Click the Add Infr<br>C. Click the Add Infr<br>ADD INFRASTRUCT<br>C. Click the Add Infr<br>ADD INFRASTRUCT<br>C. Click the Add Infr<br>ADD INFRASTRUCT<br>C. Click the Add Infr<br>C. Click the Add Infr<br>ADD INFRASTRUCT<br>C. Click the Add Infr<br>C. Click the Add Infr<br>C. Click the Add                                                                                                    | 13-0026 Dei     13-0026 Dei     100ment Agreement Dei     4, 2013 Ma     4, 2013 Ma     sut     ture Areas Assessment     ure Costs for Tier 3 Develope     st values for the following pre     checkbox for each Infrastructur     mates and recoveries, click the     rastructure Component button     URE COMPRONENT     Infrastructure Component     Boulevard and Traffic Island     Contingency     ER Landscaping     Electric Power     Engineering Design & Constru     Erosion & Sediment Control     Fencing     MR Landscaping     Mast Landscaping     Mast Landscaping     Mast Landscaping     Maintenance - Rehabilitation o     Maintenance on Proposed     Paved Roads & Walkways     Pre-Invalied shallow utility     Public Utility Lot     Retaining Walls (constructed b     Sanitary Sewers     Sewer & Water Service Conne     Sidewalks. Curbs & Gutters                                                                                                    | eveloper of Rec<br>eveloper Tier:<br>aster Agmt, bib<br>division Nam<br>ats Special (<br>ar<br>edefined infras<br>ure Componer<br>e Details link for<br>n to add miscel                                                          | Clauses Clauses Clauses Deposit                                                                                                    | LICO DEVELOPN<br>a<br>dential<br>vsTON, PHASE 1<br>Attachments<br>omponents.<br>d for this agreer<br>rastructure com<br>frastructure inf<br><b>Repayment</b><br>\$50,000.00 | Submit<br>9<br>Submit<br>ormation not al<br>Oversize<br>\$5,000.00                                             | D.<br>ready in the list.<br>Bndry/City<br>\$123,456.00                                                                                                    | Status<br>MDA:<br>IIA:<br>SC:<br>SCA:<br>Construction Insp<br>V<br>V<br>V<br>V<br>V<br>V<br>V<br>V<br>V<br>V<br>V<br>V<br>V                                                                                                    |          |           |
| Juest Type: Development<br>Juest Type: Development<br>Ve CANCEL<br>Threaturs: New<br>Ve CANCEL<br>Threaturs: New<br>New<br>New<br>New<br>New<br>New<br>New<br>New                                                                                                    | lopment Agreement Der<br>4, 2013 Ma<br>sut<br>ture Areas Assessment<br>are Costs for Tier 3 Develope<br>ost values for the following pre<br>checkbox for each Infrastructu-<br>mates and recoveries, click the<br>rastructure Component button<br>URE COMPONENT<br>Infrastructure Component<br>Boulevard and Traffic Island<br>Contingency<br>ER Landscaping<br>Electric Power<br>Engineering Design & Construi<br>Erosion & Sediment Control<br>Fencing<br>MRL Landscaping<br>MRS Landscaping<br>MSR Landscaping<br>MSR Landscaping<br>Maintenance - Rehabilitation of<br>Maintenance - Rehabilitation of<br>Maintenance - Rehabilitation of<br>Maintenance - Rehabilitation of<br>Maintenance on Proposedim<br>Paved Roads & Walkways<br>Pre-Instelled shallow utility<br>Public Utility Lot<br>Retaining Walls (constructed b<br>Sanitary Sewers<br>Sewer & Watter Service Come                                                                                                    | eveloper Tier:<br>aster Agrmt. Ty<br>bbdivision Nam<br>its Special (<br>ar<br>edefined infras<br>ure Componer<br>e Details link fc<br>n to add miscel                                                                            | Tier 3<br>Ype: Resic<br>Tipe: Resic<br>Resic<br>EVAN<br>Clauses<br>structure of<br>that Info<br>inf required<br>for that Info<br>Deposit<br>5,000.00                                                                                                    | 3<br>dential<br>USTON, PHASE 1<br>Attachments<br>omponents.<br>I for this agreen<br>astructure Con<br>nfrastructure inf<br><b>Repayment</b><br>\$50,000.00                  | 9<br>Submit<br>nent.<br>ponent.<br>ormation not al<br>Oversize<br>\$5,000.00                                   | ready in the list.<br>Bndry/City<br>\$123,456.00                                                                                                    | MDA:<br>IIA:<br>SC:<br>SCA:<br>SCA:<br>V<br>V<br>V<br>V<br>V<br>V<br>V<br>V<br>V<br>V<br>V<br>V<br>V<br>V<br>V<br>V<br>V<br>V<br>V                                                                                                    |          |           |
| VE CANCEL VE CANCEL Infrastructu Infrastructu Enter Estimated Co a. Click the Applies b. To edit cost estin c. Click the Add Infr Applies C. Click the Add Infr Applies C. Click the Infrastructu C. Click the Infrastructu C. Cli                                                                                                    | ture Areas Assessment ure Costs for Tier 3 Develope ost values for the following pre checkbox for each Infrastructu- mates and recoveries, click the rastructure Component button URE COMPONENT Infrastructure Component Boulevard and Traffic Island Contingency ER Landscaping Electric Power Engineering Design & Constru Forsion & Sediment Control Fencing MR Landscaping MSR Landscaping Maintenance - Rehabilitation o Maintenance - Rehabilitation o Maintenance - Reh                                                                                                    | ster Aprilie (1)<br>bdivision Nam<br>ts Special (<br>ar<br>edefined infras<br>ure Componer<br>e Details link fo<br>n to add miscel                                                                                               | Clauses Clauses Clause | Attachments<br>omponents.<br>I for this agreen<br>astructure Con<br>firastructure inf<br>Repayment<br>\$50,000.00                                                           | 9<br>Submit<br>nent.<br>ponent.<br>ormation not al<br>Oversize<br>\$5,000.00                                   | ready in the list.<br>Bndry/City<br>\$123,456.00                                                                                                    | Construction Insp<br>V<br>V<br>V<br>V<br>V<br>V<br>V<br>V<br>V<br>V<br>V<br>V<br>V                                                                                                    |          |           |
| VE CANCEL Thirastructu Enter Estimated Co a. Click the Applies b. To edit cost estin c. Click the Add Infr Applies c. Click the Add Info C. Click the Add Info Applies c. Click the Add Info C. Click the Add Info C. Click                                                                                                    | ture Areas Assessment<br>ure Costs for Tier 3 Develope<br>st values for the following pre<br>checkbox for each infrastructu-<br>mates and recoveries, click the<br>rastructure Component button<br>TURE COMPONENT<br>Infrastructure Component<br>Boulevard and Traffic Island<br>Contingency<br>ER Landscaping<br>Electric Power<br>Engineering Design & Constru<br>Erosion & Sediment Control<br>Fencing<br>MR Landscaping<br>MRSL andscaping<br>Maintenance - Rehabilitation of<br>Maintenance - Rehabilitation of<br>Maintenance - Rehabilitation of<br>Maintenance - Rehabilitation of<br>Maintenance - Rehabilitation of<br>Maintenance on Proposedur<br>Paved Roads & Walkways<br>Pre-Installed shallow otility<br>Public Utility Lot<br>Retaining Walls (constructed b<br>Sanitary Sewers<br>Sewer & Water Service Conne<br>Sidewalks, Curbs & Gutters                                                                                                    | ats Special (<br>ar<br>edefined infras<br>ure Componer<br>e Details link fo<br>n to add miscel                                                                                                    | Clauses<br>structure co<br>nt required<br>for that Inf<br>ellaneous in<br>Deposit                                                                                                    | Attachments<br>omponents.<br>I for this agreer<br>astructure con<br>firastructure inf<br><b>Repayment</b><br>\$50,000.00                                                    | Submit<br>nent.<br>ponent.<br>ormation not al<br>Oversize<br>\$5,000.00                                        | ready in the list.<br>Bndry/City<br>\$123,456.00                                                                                                    | SCA:<br>Construction Insp<br>V<br>V<br>V<br>V<br>V<br>V<br>V<br>V<br>V<br>V<br>V<br>V<br>V                                                                                                    |          |           |
| VE CANCEL TINFASTRUCE TIMATEd Infrastructu Enter Estimated Co a. Click the Applies b. To edit cost estim c. Click the Add Infr ADD INFRASTRUCT Applies c. Click the Add Infr ADD INFRASTRUCT ADD INFRASTRUCT C. Click the Add Infr ADD INFRASTRUCT C. Click the Add Infr ADD INFRASTRUCT C. Click the Add                                                                                                    | ture Areas Assessment<br>ure Costs for Tier 3 Develope<br>st values for the following pre<br>checkbox for each Infrastructu-<br>mates and recoveries, click the<br>rastructure Component button<br>URE COMPONENT<br>Infrastructure Component<br>Boulevard and Traffic Island<br>Contingency<br>ER Landscaping<br>Electric Power<br>Engineering Design & Construct<br>Frosion & Sediment Control<br>Fencing<br>MRS Landscaping<br>MASL Landscaping<br>Maintenance - Rehabilitation of<br>Maintenance on Hopocedur<br>Paved Roads & Walkways<br>Pre-Installed shallow utiliky<br>Public Utility Lot<br>Retaining Walls (constructed b<br>Sanitary Sewers<br>Sewer & Water Service Conne<br>Sidewalks, Curbs & Gutters                                                                                                    | defined infrasture Componer<br>e Details link for<br>n to add miscel                                                                                                    | Clauses structure or<br>nt required<br>for that Infr<br>illaneous in<br>Deposit                                                                                                    | Attachments<br>omponents.<br>If or this agreen<br>astructure Con<br>firastructure inf<br>Repayment<br>\$\$50,000.00                                                         | Submit<br>nent.<br>ponent.<br>ormation not al<br>Oversize<br>\$5,000.00                                        | ready in the list.<br>Bndry/City<br>\$123,456.00                                                                                                    | Construction Insp<br>V<br>V<br>V<br>V<br>V<br>V<br>V<br>S500,000.00                                                                                                    |          |           |
| Device     Infrastruct     imated Infrastruct     a. Click the Applies     b. To edit cost estin     Applies     Click the Add Infr     Applies     Click the Add Infr     Applies     Click the Infrastruct     Applies     Click the Infrastruct     Applies     Applies                                                                                                    | Areas         Assessment           ure Costs for Tier 3 Develope         Second           st values for the following pre-<br>checkbox for each Infrastructu-<br>mates and recoveries, click the<br>rastructure Component button         UNE COMPONENT           UNE COMPONENT         Infrastructure Component<br>Boulevard and Traffic Island<br>Contingency         Electric Power           ER Landscaping         Electric Power         Engineering Design & Construct<br>Forsion & Sediment Control<br>Fencing           MSR Landscaping         MSR Landscaping           MSR Landscaping         Maintenance on Proposedar-<br>Paved Roads & Walkways           Pre-Installed shallow utility<br>Public Utility Lot         Retaining Walls (constructed b<br>Sanitary Sewers           Seware & Water Service Conne-<br>Sidewalks, Curbs & Gutters         Seware Score                                                                                                    | ts Special (<br>ar<br>edefined infras<br>ure Componer<br>e Details link for<br>to add miscel                                                                                                    | Clauses structure co<br>nt required<br>for that Infr<br>illaneous in<br>Deposit                                                                                                    | Attachments<br>omponents.<br>If for this agreed<br>rastructure Com<br>Infrastructure inf<br>Repayment<br>\$50,000.00                                                        | Submit<br>pent.<br>pormation not al<br>Oversize                                                                | ready in the list.<br>Bndry/City<br>\$123,456.00                                                                                                    | Construction Insp<br>V<br>V<br>V<br>V<br>V<br>S500,000.00                                                                                                    |          |           |
| imated Infrastructu<br>Enter Estimated Co<br>a. Click the Applies<br>b. To edit cost estim<br>ADD INFRASTRUCT<br>Applies<br>C. Click the Add Infr<br>ADD INFRASTRUCT<br>C. Click the Add Infr<br>ADD INFRASTRUCT<br>C. Click the Add Infr<br>C. Click the Add Infr<br>C. | Areas Assessment     Areas Assessment     Areas     Areas     Area                                                                                                    | ar<br>edefined infras<br>ure Componer<br>e Details link fo<br>n to add miscel                                                                                                    | structure contraction of the second second s | steadments<br>for this agreer<br>rastructure Com<br>firastructure inf<br>Repayment<br>\$50,000.00                                                                           | suonit<br>ponent.<br>ormation not al<br><b>Oversize</b><br>\$5,000.00                                          | ready in the list.<br>Bndry/City<br>\$123,456.00                                                                                                    | Construction Insp<br>2<br>4<br>4<br>4<br>4<br>4<br>4<br>4<br>4<br>4<br>4<br>4<br>4<br>4                                                                                                    |          |           |
| imated Infrastructu<br>Enter Estimated Co<br>a. Click the Applies<br>b. To edit cost estim<br>c. Click the Add Infr<br>ADD INFRASTRUCT<br>Applies<br>0<br>0<br>0<br>0<br>0<br>0<br>0<br>0<br>0<br>0<br>0<br>0<br>0                                                                                                    | ure Costs for Tier 3 Develope<br>bit values for the following pre-<br>checkbox for each Infrastructu-<br>mates and recoveries, click the<br>restructure Component button<br>TURE COMPONENT<br>Infrastructure Component<br>Boulevard and Traffic Island<br>Contingency<br>ER Landscaping<br>Electric Power<br>Engineering Design & Constru-<br>Frosion & Sediment Control<br>Fencing<br>MSR Landscaping<br>MSR Landscaping<br>MSR Landscaping<br>MSR Landscaping<br>MSR Landscaping<br>Maintenance - Rehabilitation o<br>Maintenance - Rehabilitation o<br>Maintenance - Rehabilitation o<br>Maintenance on Proposed<br>Paved Roads & Walkways<br>Pre-Intelled shallow utility<br>Public Utility Lot<br>Sanitary Sewers<br>Sewer & Water Service Conne<br>Sidewalks, Curbs & Gutters                                                                                                    | er<br>edefined infras<br>ure Componer<br>e Details link fo<br>n to add miscel                                                                                                    | structure of<br>nt required<br>for that Infr<br>ellaneous in<br>Deposit                                                                                                    | somponents.<br>If for this agreer<br>rastructure Con<br>firastructure inf<br>Repayment<br>\$50,000.00                                                                       | nent.<br>ponent.<br>ormation not al<br><b>Oversize</b><br>\$5,000.00                                           | ready in the list.<br>Bndry/City<br>\$123,456.00                                                                                                    | Construction Insp                                                                                                    |          |           |
| Enter Estimated Co<br>a. Click the Applies<br>b. To edit cost estin<br>c. Click the Add Infr<br>Applies<br>C. Click the Add Infr<br>Applies<br>C. Click the Add Infr<br>Applie                                              | st values for the following pre<br>checkbox for each Infrastructu-<br>mates and recoveries, click the<br>rastructure Component button<br>INFE COMPONENT<br>UNE COMPONENT<br>Boulevard and Traffic Island<br>Contingency<br>ER Landscaping<br>Electric Power<br>Engineering Design & Constru-<br>Erosion & Sediment Control<br>Fencing<br>MR Landscaping<br>MSR Landscaping<br>MSR Landscaping<br>MSR Landscaping<br>Maintenance - Rehabilitation o<br>Maintenance - Rehabilitation o<br>Maintenance - Rehabilitation o<br>Maintenance - Rehabilitation o<br>Maintenance - Rehabilitation o<br>Maintenance - Rehabilitation o<br>Maintenance on Proposedur<br>Paved Roads & Walkways<br>Pre-Intelled shallow utility<br>Public Utility Lot<br>Sanitary Sewers<br>Sewer & Water Service Conne<br>Sidewalks, Curbs & Gutters                                                                                                    | edefined infras<br>ure Componer<br>e Details link fo<br>n to add miscel                                                                                                    | structure of<br>trequired<br>for that Infr<br>ellaneous in<br>Deposit                                                                                                    | omponents.<br>I for this agreer<br>rastructure Com<br>ifrastructure inf<br>Repayment<br>\$50,000.00                                                                         | nent.<br>pornent.<br>ormation not al<br><b>Oversize</b><br>\$5,000.00                                          | <pre>ready in the list.<br/>Bndry/City<br/>\$123,456.00</pre>                                                                                                    | Construction Insp<br>2<br>2<br>2<br>2<br>2<br>2<br>2<br>2<br>2<br>2<br>2<br>2<br>2                                                                                                    |          |           |
| Applies                                                                                                    | Infrastructure Component<br>Boulevard and Traffic Island<br>Contingency<br>ER Landscaping<br>Electric Power<br>Engineering Design & Constru<br>Frosting & Sediment Control<br>Fencing<br>MSR Landscaping<br>MSR Landscaping<br>MSR Landscaping<br>Maintenance - Rehabilitation o<br>Maintenance - Rehabilitation o<br>Maintenance & Neoposch<br>Paved Roads & Walkways<br>Pre-Instelled shallow utility<br>Public Utility Lot<br>Retaining Walls (constructed b<br>Sanitary Sewers<br>Sewer & Water Service Conne<br>Sidewalks, Curbs & Gutters                                                                                                    | of<br>\$25<br>by                                                                                                    | 5,000.00                                                                                                    | Repayment<br>\$50,000.00                                                                                                    | Oversize<br>\$5,000.00                                                                                         | Bndry/City<br>\$123,456.00                                                                                                    | Construction Insp                                                                                                    |          |           |
|                                                                                                    | Contingency<br>ER Landscaping<br>Electric Power<br>Engineering Design & Constru-<br>Erosion & Sediment Control<br>Fencing<br>MR Landscaping<br>MSR Landscaping<br>Maintenance - Rehabilitation o<br>Maintenance on Proposed<br>Paved Roads & Walkways<br>Pre-Instelled shallow utility<br>Public Utility Lot<br>Retaining Walls (constructed b<br>Sanitary Sewers<br>Sewer & Water Service Conne<br>Sidewalks, Curbs & Gutters                                                                                                    | ,<br>of<br>\$25<br>by                                                                                                    | 5,000.00                                                                                                    | \$50,000.00                                                                                                    | \$5,000.00                                                                                                    | \$123,456.00                                                                                                    | ↓<br>↓<br>↓<br>↓<br>↓<br>↓<br>↓<br>↓<br>↓<br>↓<br>↓<br>↓<br>↓<br>↓                                                                                                    | 1        |           |
| Image: Constraint of the second second sec                                                                                                    | ER Landscaping<br>Electric Power<br>Engineering Design & Construi<br>Erosion & Sediment Control<br>Fencing<br>MR Landscaping<br>MSR Landscaping<br>Maintenance - Rehabilitation o<br>Maintenance on Proposedim<br>Paved Roads & Walkways<br>Pre-Installed shallow utility<br>Public Utility Lot<br>Retaining Walls (constructed b<br>Sanitary Sewers<br>Sewer & Water Service Conne<br>Sidewalks, Curbs & Gutters                                                                                                    | uction<br>of<br>\$25<br>by                                                                                                    | 5,000.00                                                                                                    | \$50,000.00                                                                                                    | \$5,000.00                                                                                                    | \$123,456.00                                                                                                    | ¥<br>2<br>4<br>4<br>500,000.00<br>5<br>5<br>5<br>5<br>5<br>5<br>5<br>5<br>5<br>5<br>5<br>5<br>5                                                                                                    | 1        |           |
| Details                                                                                                    | Electric Power<br>Engineering Design & Construi<br>Fencing & Sediment Control<br>Fencing<br>MR Landscaping<br>Maintenance - Rehabilitation o<br>Maintenance on Proposedur<br>Paved Roads & Walkways<br>Pre-Installed shallow utiliky<br>Public Utility Lot<br>Retaining Walls (constructed b<br>Sanitary Sewers<br>Sewer & Water Service Conne<br>Sidewalks, Curbs & Gutters                                                                                                    | uction<br>of<br>\$25<br>by                                                                                                    | 5,000.00                                                                                                    | \$50,000.00                                                                                                    | \$5,000.00                                                                                                    | \$123,456.00                                                                                                    | ♥<br> <br> <br> <br> <br> <br> <br> <br> <br> <br> <br> <br> <br> <br> <br> <br> <br> <br> <br>                                                                                                     | 1        |           |
| Details                                                                                                    | Engineering Uesign & Construi<br>Erosion & Sediment Control<br>Fencing<br>MR Landscaping<br>MSR Landscaping<br>Maintenance - Rehabilitation o<br>Maintenance - Rehabilitation o<br>Rehabilitation - Rehabilitation o<br>Rehabilitation - Rehabilitation o<br>Rehabilitation - Rehabilitation o<br>Rehabilitation - Rehabilitation - R                                                                                                 | of<br>\$25<br>by                                                                                                    | 5,000.00                                                                                                    | \$50,000.00                                                                                                    | \$5,000.00                                                                                                    | \$123,456.00                                                                                                    | L<br>V<br>V<br>\$500,000.00<br>U                                                                                                    | 1        |           |
| Details                                                                                                    | Fenning<br>MR Landscaping<br>MR Landscaping<br>Maintenance - Rehabilitation o<br>Maintenance - Rehabilitation o<br>Maintenance on Proposedim<br>Paved Roads & Walkways<br>Pre-tratelited shallow utility im-<br>Public Utility Lot<br>Retaining Walls (constructed b<br>Sanitary Sewers<br>Sewer & Water Service Conne<br>Sidewalks, Curbs & Gutters                                                                                                    | of<br>\$25<br>by                                                                                                    | 5,000.00                                                                                                    | \$50,000.00                                                                                                    | \$5,000.00                                                                                                    | \$123,456.00                                                                                                    | \$<br>\$<br>\$<br>\$500,000.00                                                                                                    | 14       |           |
| Details                                                                                                    | MR Landscaping<br>MSR Landscaping<br>Maintenance - Rehabilitation o<br>Maintenance on Proposed<br>Paved Roads & Walkways<br>Pre-Installed shallow utility<br>Public Utility Lot<br>Retaining Walls (constructed b<br>Sanitary Sewers<br>Sewer & Water Service Conne<br>Sidewalks, Curbs & Gutters                                                                                                    | ¢25                                                                                                    | 5,000.00                                                                                                    | \$50,000.00                                                                                                    | \$5,000.00                                                                                                    | \$123,456.00                                                                                                    | \$500,000.00                                                                                                    |          |           |
|                                                                                                    | MSR Landscaping<br>Maintenance - Rehabilitation o<br>Maintenance on Proposedur<br>Paved Roads & Walkways<br>Pre-Instelled shallow utility<br>Public Utility Lot<br>Retaining Walls (constructed b<br>Sanitary Sewers<br>Sewer & Water Service Conne<br>Sidewalks. Curbs & Gutters                                                                                                    | of<br>\$25<br>by                                                                                                    | 5,000.00                                                                                                    | \$50,000.00                                                                                                    | \$5,000.00                                                                                                    | \$123,456.00                                                                                                    | ♥<br>♥<br>\$500,000.00 ♥                                                                                                    |          |           |
|                                                                                                    | Maintenance - Rehabilitation o<br>Maintenance on Proposedim<br>Paved Roads & Walkways<br>Pre-Installed shallow utility<br>Public Utility Lot<br>Retaining Walls (constructed b<br>Sanitary Sewers<br>Sewer & Water Service Conne<br>Sidewalks. Curbs & Gutters                                                                                                    | ¢25<br>\$25                                                                                                    | 5,000.00                                                                                                    | \$50,000.00                                                                                                    | \$5,000.00                                                                                                    | \$123,456.00                                                                                                    | \$500,000.00                                                                                                    | 1        |           |
|                                                                                                    | Hantenance on Proposedin<br>Paved Roads & Walkways<br>Pre-instelied shallow utility<br>Public Utility Lot<br>Retaining Walls (constructed b<br>Sanitary Sewers<br>Sewer & Water Service Conne<br>Sidewalks, Curbs & Gutters                                                                                                    | \$25<br>by                                                                                                    | 5,000.00                                                                                                    | \$50,000.00                                                                                                    | \$5,000.00                                                                                                    | \$123,456.00                                                                                                    | \$500,000.00                                                                                                    |          |           |
|                                                                                                    | -                                                                                                    | ections                                                                                                    |                                                                                                    |                                                                                                    |                                                                                                    |                                                                                                    | V                                                                                                    |          |           |
|                                                                                                    | Signage<br>Soil Testing                                                                                                    |                                                                                                    |                                                                                                    |                                                                                                    |                                                                                                    |                                                                                                    |                                                                                                    |          |           |
|                                                                                                    | Storm Sewers                                                                                                    |                                                                                                    |                                                                                                    |                                                                                                    |                                                                                                    |                                                                                                    |                                                                                                    |          |           |
|                                                                                                    | Storm Water Management Fac                                                                                                    | cilities                                                                                                    |                                                                                                    |                                                                                                    |                                                                                                    |                                                                                                    |                                                                                                    |          |           |
|                                                                                                    | Street Lighting                                                                                                    |                                                                                                    |                                                                                                    |                                                                                                    |                                                                                                    |                                                                                                    |                                                                                                    |          |           |
|                                                                                                    | Stripping & Rough Grading<br>Surface Drainage Facilities                                                                                                    |                                                                                                    |                                                                                                    |                                                                                                    |                                                                                                    |                                                                                                    |                                                                                                    |          |           |
|                                                                                                    | Utility Relocations                                                                                                    |                                                                                                    |                                                                                                    |                                                                                                    |                                                                                                    |                                                                                                    |                                                                                                    |          |           |
|                                                                                                    | Water Mains                                                                                                    |                                                                                                    |                                                                                                    |                                                                                                    |                                                                                                    |                                                                                                    |                                                                                                    |          |           |
| I                                                                                                    | TOTALS:                                                                                                    | \$25                                                                                                    | 5,000.00                                                                                                    | \$50,000.00                                                                                                    | \$5,000.00                                                                                                    | \$123,456.00                                                                                                    | \$500,000.00                                                                                                    |          |           |
| imated Security                                                                                                    |                                                                                                    |                                                                                                    |                                                                                                    |                                                                                                    |                                                                                                    |                                                                                                    |                                                                                                    |          |           |
| For a Tier 3 develop                                                                                                    | per, the infrastructure cost tot                                                                                                    | tals are include                                                                                                    | led for infor                                                                                                    | rmation only.                                                                                                    |                                                                                                    |                                                                                                    |                                                                                                    |          |           |
| Estimated security I                                                                                                    | based on deposits:                                                                                                    |                                                                                                    |                                                                                                    |                                                                                                    |                                                                                                    |                                                                                                    | \$25,000.00                                                                                                    |          |           |
| Esitmated security I                                                                                                    | based on repayments:                                                                                                    | ononto:                                                                                                    |                                                                                                    |                                                                                                    | ****                                                                                                    | 000.00                                                                                                    | \$50,000.00                                                                                                    |          |           |
| Multiplied by tier rai                                                                                                    | negenned initiastructure compo<br>iting factor for Tier 3                                                                                                    | orients:                                                                                                    |                                                                                                    |                                                                                                    | \$500                                                                                                    | ,000.00                                                                                                    |                                                                                                    |          |           |
| Estimated security                                                                                                    | based on infrastructure compo                                                                                                    | onents:                                                                                                    |                                                                                                    |                                                                                                    |                                                                                                    | \$0.00                                                                                                    | \$0.00                                                                                                    |          |           |
| Estimated security I                                                                                                    | total for this page:                                                                                                    |                                                                                                    |                                                                                                    |                                                                                                    |                                                                                                    |                                                                                                    | \$75,000.00                                                                                                    |          |           |
| NOTE: Verine                                                                                                    | and a secondary from the to a second                                                                                                    | his has stored                                                                                                    | in month i                                                                                                    | the information of                                                                                                    | and and a second second second second second second second second second second second second second second se |                                                                                                    | uith this seatoot and                                                                                                    |          |           |
| review your total pe                                                                                                    | erformance security on the Sul                                                                                                    | ubmit page. Th                                                                                                    | he City of C                                                                                                    | algary requires                                                                                                    | a minimum of \$                                                                                                | 150,000 to secu                                                                                                    | ire infrastructure costs.                                                                                                    |          |           |
| tatan dina Tufunatan                                                                                                    | etuno Terrior                                                                                                    |                                                                                                    |                                                                                                    |                                                                                                    |                                                                                                    |                                                                                                    |                                                                                                    |          |           |
| If there are any out                                                                                                    | tatanding iggues listed below 1                                                                                                    | they must be                                                                                                    | received r                                                                                                    | arian ta aubmian                                                                                                    | ion                                                                                                    |                                                                                                    |                                                                                                    |          |           |
| [Nong]                                                                                                    | cocontaining issues listed below, I                                                                                                    | arey must be                                                                                                    | . resolved p                                                                                                    | phor to submiss                                                                                                    | ion.                                                                                                    |                                                                                                    |                                                                                                    |          |           |
| [None]                                                                                                    |                                                                                                    |                                                                                                    |                                                                                                    |                                                                                                    |                                                                                                    |                                                                                                    |                                                                                                    |          |           |
|                                                                                                    |                                                                                                    |                                                                                                    |                                                                                                    |                                                                                                    |                                                                                                    |                                                                                                    |                                                                                                    |          |           |
|                                                                                                    |                                                                                                    |                                                                                                    |                                                                                                    |                                                                                                    |                                                                                                    |                                                                                                    |                                                                                                    |          |           |
| CANCEL                                                                                                    |                                                                                                    |                                                                                                    |                                                                                                    |                                                                                                    |                                                                                                    |                                                                                                    |                                                                                                    |          | Correct P |
|                                                                                                    |                                                                                                    |                                                                                                    |                                                                                                    |                                                                                                    |                                                                                                    |                                                                                                    |                                                                                                    |          | aureen    |
| v Policy   Terms of II                                                                                                    | Ing   Contact Us                                                                                                    |                                                                                                    |                                                                                                    |                                                                                                    |                                                                                                    |                                                                                                    |                                                                                                    |          |           |
| ,                                                                                                    | ISP I COULAULUS                                                                                                    |                                                                                                    |                                                                                                    |                                                                                                    |                                                                                                    |                                                                                                    |                                                                                                    |          |           |

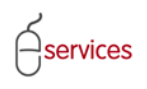

If there is an item that is not on the predefined infrastructure component list click the

ADD INFRASTRUCTURE COMPONENT button.

| SAVE<br>Details           | CANCEL Infrastructure Areas Assessments Special Clauses Attachments Submit                                                                                                    |
|---------------------------|----------------------------------------------------------------------------------------------------|
| Estimat                   | ted Infrastructure Costs for Tier 3 Developer                                                                                                    |
| 1 Eni<br>a.<br>b.<br>c. ( | Iter Estimated Cost values for the following predefined infrastructure components.<br>Click the Applies checkbox for each Infrastructure Component required for this agreement.<br>To edit cost estimates and recoveries, click the Details link for that Infrastructure Component.<br>Click the Add Infrastructure Component button to add miscellaneous infrastructure information not alre |

| SAVE SAVE AND CLOSE CANCEL                                                                                                    |                                                          |
|----------------------------------------------------------------------------------------------------|----------------------------------------------------------|
| Miscellaneous Infrastructure Component Details  Enter the infrastructure component description. Description: Concrete Work  ADD COST ITEM | Enter a description for the<br>Infrastructure Component. |
| To update your changes on the parent screen, please use the "Save and Close" button.          SAVE       SAVE AND CLOSE       CANCEL      |                                                          |

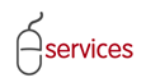

# UDO Infrastructure Tab Reference Guide

| SAVE SAVE AND CLOSE CANCEL                                                                                                    |                                 |
|----------------------------------------------------------------------------------------------------|---------------------------------|
| Miscellaneous Infrastructure Component Details                                                                                                    |                                 |
| Enter the infrastructure component description.                                                                                                    |                                 |
| Description: Concrete Work                                                                                                    |                                 |
| ×                                                                                                    | Click the ADD COST ITEM button. |
| ADD COST ITEM                                                                                                    |                                 |
|                                                                                                    |                                 |
|                                                                                                    |                                 |
| To undeta your phanage on the persent screep, placed use the "Says and Clace" button                                                                   |                                 |
| To update your changes on the parent screen, prease use the save and close button.                                                                     |                                 |
| SAVE SAVE AND CLOSE CANCEL                                                                                                    |                                 |
|                                                                                                    |                                 |
|                                                                                                    |                                 |
|                                                                                                    |                                 |
|                                                                                                    |                                 |
| SAVE SAVE AND CLOSE CANCEL                                                                                                    |                                 |
|                                                                                                    |                                 |
|                                                                                                    |                                 |
| Description: Concrete Work                                                                                                    |                                 |
|                                                                                                    |                                 |
|                                                                                                    |                                 |
| 2 Add cost estimate records for this infrastructure type.                                                                                              | If an Inspection is required    |
| Inspection Required: 🗹                                                                                                    | in an inspection is required    |
| a. A Construction Cost estimate is required for all infrastructure components.                                                                         | check the check off box.        |
| b. To add cost or recovery estimates, click the appropriate button. c. Click Details or Attach File to add supporting documentation for each estimate. |                                 |
| CONSTRUCTION COST OVERSIZE BOUNDARY FENCING DEPOSIT REPAYMENT                                                                                          |                                 |
| Cost Type                                                                                                    |                                 |
|                                                                                                    |                                 |
|                                                                                                    |                                 |
| To update your changes on the parent screen, please use the "Save and Close" button.                                                                   |                                 |
| SAVE SAVE AND CLOSE CANCEL                                                                                                    |                                 |
|                                                                                                    |                                 |
|                                                                                                    |                                 |
|                                                                                                    |                                 |
|                                                                                                    |                                 |
|                                                                                                    |                                 |
|                                                                                                    |                                 |
|                                                                                                    |                                 |
|                                                                                                    |                                 |
|                                                                                                    |                                 |

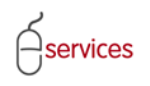

| SAVE       SAVE AND CLOSE       CANCEL         Infrastructure Component - Cost Estimate           Image: Construction Cost Type and Estimated Cost for this infrastructure component.<br>Infrastructure Type: Concrete Work<br>Cost Type: Construction Cost<br>Estimated Cost: \$ 25,000.00         Add any comments required to account for or document this cost estimate | Fill in the <b>Infrastructure</b><br><b>Component Cost Estimate</b><br>for the infrastructure type.                            |
|----------------------------------------------------------------------------------------------------|----------------------------------------------------------------------------------------------------|
| To attach supporting documentation for this cost estimate, click the Attach File button. Please note that the maximum acceptable file size is 10 MB.  ITTACH FILE  File Name  Description                                                                                                    | Type in any relevant<br>comments require to<br>account for the cost<br>estimate.                                               |
| Open 2013-819 Est letter.doc         To update your changes on the parent screen, please use the "Save and Close 5. Hop.         SAVE       SAVE AND CLOSE         CANCEL                                                                                                    | Click the ATTACHFILE<br>button to attach supporting<br>documentation to show the<br>cost calculation for the cost<br>estimate. |

| rastructure Component - Cost I                                                                                                    | Estimate                                                                                                    |
|----------------------------------------------------------------------------------------------------|----------------------------------------------------------------------------------------------------|
| Enter or confirm the Cost Type<br>Infrastructure Type: Concrete )                                                                                                    | and Estimated Cost for this infrastructure component.                                                                                                    |
| Cost Type: Constructi                                                                                                    | ion Cost                                                                                                    |
| Estimated Cost: \$                                                                                                    | 25,000.00                                                                                                    |
| Add any comments required to                                                                                                    | account for or document this cost estimate.                                                                                                    |
| Driveways                                                                                                    |                                                                                                    |
|                                                                                                    |                                                                                                    |
|                                                                                                    |                                                                                                    |
|                                                                                                    | 2                                                                                                    |
|                                                                                                    | v                                                                                                    |
| To attach supporting document                                                                                                    | tation for this cost estimate, click the Attach File button.                                                                                                 |
| To attach supporting document<br>Please note that the maximum                                                                                                    | tation for this cost estimate, click the Attach File button.<br>acceptable file size is 10 MB.                                                               |
| To attach supporting document<br>Please note that the maximum<br>ATTACH FILE                                                                                                    | tation for this cost estimate, click the Attach File button.<br>acceptable file size is 10 MB.                                                               |
| To attach supporting document<br>Please note that the maximum<br>ATTACH FILE<br>File Name                                                                                                   | tation for this cost estimate, click the Attach File button.<br>acceptable file size is 10 MB.<br>Description                                                |
| To attach supporting document<br>Please note that the maximum<br>ATTACH FILE<br>File Name<br>Open 2013-819 Est letter.doc                                                                   | tation for this cost estimate, click the Attach File button.<br>acceptable file size is 10 MB.<br>Description                                                |
| To attach supporting document<br>Please note that the maximum<br>ATTACH FILE<br>File Name<br>Open 2013-819 Est letter.doc                                                                   | tation for this cost estimate, click the Attach File button.<br>acceptable file size is 10 MB.<br>Description                                                |
| To attach supporting document<br>Please note that the maximum<br>ATTACH FILE<br>File Name<br>Open 2013-819 Est letter.doc                                                                   | tation for this cost estimate, click the Attach File button.<br>acceptable file size is 10 MB.<br>Description Creen, please use the "Save and Close" button. |
| To attach supporting document<br>Please note that the maximum<br>ATTACH FILE<br>File Name<br>Open 2013-819 Est letter.doc<br>indate your changes on the parent so<br>(E SAVE AND CLOSE CANO | tation for this cost estimate, click the Attach File button.<br>acceptable file size is 10 MB.<br>Description Creen, please use the "Save and Close" button. |
| To attach supporting document<br>Please note that the maximum<br>ATTACH FILE<br>File Name<br>Open 2013-819 Est letter.doc<br>date your changes on the parent so<br>/E SAVE AND CLOSE CANO   | tation for this cost estimate, click the Attach File button.<br>acceptable file size is 10 MB.<br>Description CEL CEL                                        |
| To attach supporting document<br>Please note that the maximum<br>ATTACH FILE<br>File Name<br>Open 2013-819 Est letter.doc<br>date your changes on the parent so<br>/E SAVE AND CLOSE CANO   | tation for this cost estimate, click the Attach File button.<br>acceptable file size is 10 MB.                                                               |

Click Save and Close when finished.

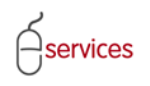

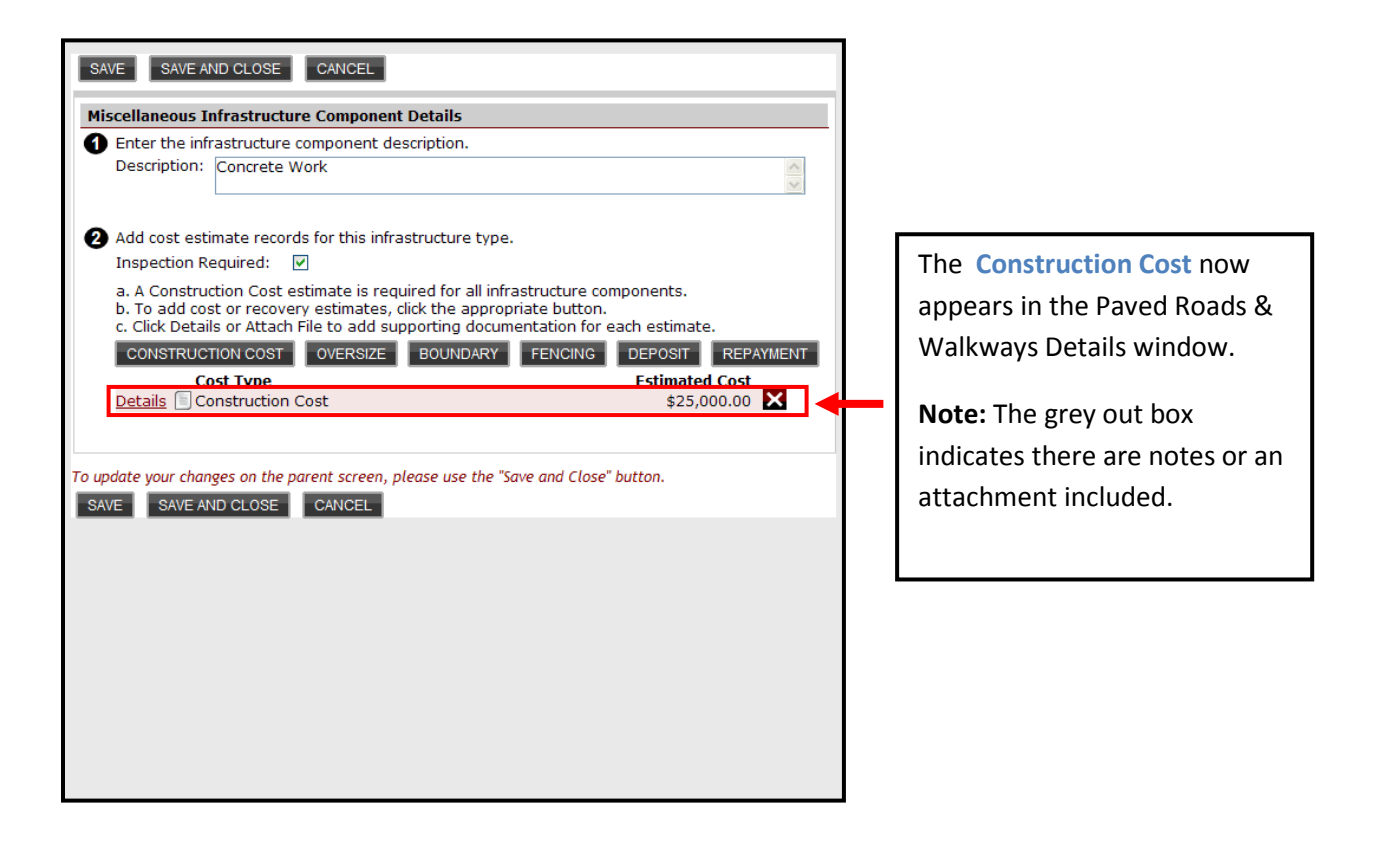

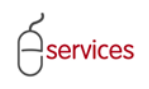

#### Infrastructure Tab Page showing the estimated cost values for the added infrastructure component.

| SISTED APPL          | ICANT (EPLANS) STAGING VERSION                                                                     |                                          |                                        |                                  |                                   |                                                    | Follow us on 🦸 🖿 🚻 🖪 |
|----------------------|----------------------------------------------------------------------------------------------------|------------------------------------------|----------------------------------------|----------------------------------|-----------------------------------|----------------------------------------------------|----------------------|
| New Reg              | VELOPMENT ONLINE                                                                                   | Mv Reque                                 | sts M                                  | v Collaborati                    | ons S                             | ian Out                                            |                      |
|                      |                                                                                                    |                                          |                                        |                                  |                                   |                                                    |                      |
| Developm             | ent Agreement Request                                                                              |                                          |                                        |                                  |                                   |                                                    |                      |
| Request Num          | ber: REQ2013-0026 Develope                                                                         | er of Record: QUA                        | LICO DEVELOPM                          | ENTS WEST LT                     | D.                                | Status                                             |                      |
| Request Type         | e: Development Agreement Develope                                                                  | er Tier: Tier                            | 3<br>doptial                           |                                  |                                   | MDA:                                               |                      |
| Request Stat         | us: New Subdivisi                                                                                  | on Name: EVA                             | VSTON, PHASE 1                         | 9                                |                                   | SC:                                                |                      |
|                      |                                                                                                    |                                          |                                        |                                  |                                   | SCA:                                               |                      |
| SAVE CA              | NCEL                                                                                               |                                          |                                        |                                  |                                   |                                                    |                      |
| Details 1            | nfrastructure Areas Assessments                                                                    | Special Clauses                          | Attachments                            | Submit                           |                                   |                                                    |                      |
| Ectimated I          | nfrastructure Costs for Tier 3 Developer                                                           |                                          |                                        |                                  |                                   |                                                    |                      |
| Enter Es             | timated Cost values for the following predefine                                                    | ed infrastructure o                      | components.                            |                                  |                                   |                                                    | 1                    |
| a. Click t           | he Applies checkbox for each Infrastructure Co                                                     | mponent required                         | d for this agreem                      | ient.                            |                                   |                                                    |                      |
| c. Click t           | he Add Infrastructure Component button to ad                                                       | d miscellaneous i                        | nfrastructure info                     | prmation not a                   | ready in the list                 |                                                    |                      |
| ADD INF<br>Applies   | FRASTRUCTURE COMPONENT                                                                             | Deposit                                  | Repayment                              | Oversize                         | Bndry/City                        | Construction Insp                                  |                      |
|                      | Beulevard and Traffic Island<br>Details Concrete Work                                              |                                          |                                        |                                  |                                   | \$25.000.00                                        | 1 🛻                  |
|                      | Contingency                                                                                        |                                          |                                        |                                  |                                   |                                                    | J 7                  |
|                      | ER Landscaping                                                                                     |                                          |                                        |                                  |                                   |                                                    |                      |
|                      | Electric Power<br>Engineering Design & Construction                                                |                                          |                                        |                                  |                                   |                                                    |                      |
|                      | Erosion & Sediment Control                                                                         |                                          |                                        |                                  |                                   |                                                    |                      |
|                      | Fencing                                                                                            |                                          |                                        |                                  |                                   |                                                    |                      |
|                      | MR Landscaping                                                                                     |                                          |                                        |                                  |                                   |                                                    |                      |
|                      | MSR Landscaping<br>Maintenance - Rehabilitation of                                                 |                                          |                                        |                                  |                                   |                                                    |                      |
|                      | Maintenance on Proposed                                                                            |                                          |                                        |                                  |                                   |                                                    |                      |
| <b>V</b>             | Details Paved Roads & Walkways                                                                     | \$25,000.00                              | \$50,000.00                            | \$5,000.00                       | \$123,456.00                      | \$500,000.00 🔽                                     |                      |
|                      | Pre-Installed shallow utility                                                                      |                                          |                                        |                                  |                                   |                                                    |                      |
|                      | Public Utility Lot<br>Retaining Walls (constructed by                                              |                                          |                                        |                                  |                                   |                                                    |                      |
|                      | Sanitary Sewers                                                                                    |                                          |                                        |                                  |                                   |                                                    |                      |
|                      | Sewer & Water Service Connections                                                                  |                                          |                                        |                                  |                                   |                                                    |                      |
|                      | Sidewalks, Curbs & Gutters                                                                         |                                          |                                        |                                  |                                   |                                                    |                      |
|                      | Soil Testing                                                                                       |                                          |                                        |                                  |                                   |                                                    |                      |
|                      | Storm Sewers                                                                                       |                                          |                                        |                                  |                                   |                                                    |                      |
|                      | Storm Water Management Facilities                                                                  |                                          |                                        |                                  |                                   |                                                    |                      |
|                      | Street Lighting                                                                                    |                                          |                                        |                                  |                                   |                                                    |                      |
|                      | Surface Drainage Facilities                                                                        |                                          |                                        |                                  |                                   |                                                    |                      |
|                      | Utility Relocations                                                                                |                                          |                                        |                                  |                                   |                                                    |                      |
|                      | Water Mains                                                                                        |                                          |                                        |                                  |                                   |                                                    |                      |
|                      | TOTALS:                                                                                            | \$25,000.00                              | \$50,000.00                            | \$5,000.00                       | \$123,456.00                      | \$525,000.00                                       |                      |
| Estimated S          | ecurity                                                                                            |                                          |                                        |                                  |                                   |                                                    |                      |
| 2 For a Tie          | r 3 developer, the infrastructure cost totals ar                                                   | a included for info                      | rmation only.                          |                                  |                                   |                                                    |                      |
| Estimate             | ed security based on deposits:<br>ed security based on repayments:                                 |                                          |                                        |                                  |                                   | \$25,000.00<br>\$50.000.00                         |                      |
| Cost est             | imate for predefined infrastructure component:                                                     | 5:                                       |                                        | \$50                             | ,000.00                           | ÷20,000.00                                         |                      |
| Multiplie            | d by tier rating factor for Tier 3                                                                 |                                          |                                        |                                  | 0%                                |                                                    |                      |
| Estimate             | ed security based on infrastructure components<br>ad security total for this page:                 | 31                                       |                                        |                                  | \$0.00                            | \$0.00                                             |                      |
| Countace             | a security total for this page.                                                                    |                                          |                                        |                                  |                                   | \$75,000.00                                        |                      |
| NOTE: Yo<br>review y | our performance security for this request is bas<br>our total performance security on the Submit p | ed only in part or<br>age. The City of C | n the infrastructu<br>Calgary requires | ire estimates.<br>a minimum of s | Please continue<br>150,000 to sec | with this request and<br>ure infrastructure costs. |                      |
| Outstanding          | Infrastructure Issues                                                                              |                                          |                                        |                                  |                                   |                                                    |                      |
| 3 If there a         | are any outstanding issues listed below, they r                                                    | nust be resolved                         | prior to submissi                      | on.                              |                                   |                                                    |                      |
| [Non                 | e]                                                                                                 |                                          |                                        |                                  |                                   |                                                    |                      |
|                      |                                                                                                    |                                          |                                        |                                  |                                   |                                                    |                      |
|                      |                                                                                                    |                                          |                                        |                                  |                                   |                                                    |                      |
| SAVE                 | NCEL                                                                                               |                                          |                                        |                                  |                                   |                                                    |                      |
|                      |                                                                                                    |                                          |                                        |                                  |                                   |                                                    | Screen ID: 289       |

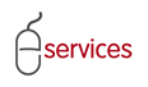

**Note**: If you uncheck the **Applies Box** the information related to the infrastructure component will be deleted from the application.

|               | CANT (EDI ANS) STACING VEDGION                                                                    |                                |                   |                |                   |                                                    | - Aller        |
|---------------|---------------------------------------------------------------------------------------------------|--------------------------------|-------------------|----------------|-------------------|----------------------------------------------------|----------------|
| JRBAN DEV     |                                                                                                   |                                |                   |                |                   |                                                    | Follow us on f |
| New Requ      | iests Find Requests By JAC                                                                        | My Reque                       | sts M             | ly Collaborati | ons S             | ign Out                                            |                |
| Douolonmo     | ant Agroomont Boguoct                                                                             |                                |                   |                |                   |                                                    |                |
| Agreement Re  | auest Requirements                                                                                |                                |                   |                |                   |                                                    |                |
| Request Num   | Der: REQ2013-0026 Develope                                                                        | r of Record: QUA               | LICO DEVELOPM     | IENTS WEST LT  | D.                | Status                                             |                |
| Request Type  | : Development Agreement Develope<br>: Jap 14, 2013 Master A                                       | rTier: Tier<br>armt Type: Resi | 3<br>idential     |                |                   | MDA:                                               |                |
| Request Statu | is: New Subdivisi                                                                                 | on Name: EVA                   | NSTON, PHASE 1    | 19             |                   | SC:                                                |                |
|               |                                                                                                   |                                |                   |                |                   | SCA:                                               |                |
| SAVE          | ICEL                                                                                              |                                |                   |                |                   |                                                    |                |
| Details Ir    | frastructure Areas Assessments                                                                    | pecial Clauses                 | Attachments       | Submit         |                   |                                                    |                |
| Estimated In  | frastructure Costs for Tier 3 Developer                                                           |                                |                   |                |                   |                                                    |                |
| Enter Est     | imated Cost values for the following predefine                                                    | d infrastructure o             | components.       |                |                   |                                                    |                |
| a. Click th   | e Applies checkbox for each Infrastructure Co                                                     | mponent require                | d for this agreer | nent.          |                   |                                                    |                |
| c. Cluck th   | e Add Infrastructure Component button to ad                                                       | d miscellaneous i              | nfrastructure inf | ormation not a | ready in the list |                                                    |                |
| ADD INF       | RASTRUCTURE COMPONENT                                                                             |                                |                   |                |                   |                                                    |                |
| Applies       | Intrastructure Component<br>Boulevard and Traffic Island                                          | Deposit                        | Repayment         | Oversize       | Bhary/City        | Construction Insp                                  |                |
|               | Details Concrete Work                                                                             |                                |                   |                |                   | \$25,000.00 🗹 🗙                                    |                |
|               | Contingency<br>FR Landscaping                                                                     |                                |                   |                |                   |                                                    |                |
|               | Electric Power                                                                                    |                                |                   |                |                   |                                                    |                |
|               | Engineering Design & Construction                                                                 |                                |                   |                |                   |                                                    |                |
|               | Erosion & Sediment Control                                                                        |                                |                   |                |                   |                                                    |                |
|               | Fencing<br>MR Landscaping                                                                         |                                |                   |                |                   |                                                    |                |
|               | MSR Landscaping                                                                                   |                                |                   |                |                   |                                                    |                |
|               | Maintenance - Rehabilitation of                                                                   |                                |                   |                |                   |                                                    |                |
|               | Maintenance on Proposed<br>Details Payed Roads & Walkways                                         | \$25,000,00                    | \$50,000,00       | \$5,000,00     | \$123 456 00      | \$500.000.00                                       |                |
|               | Pre-Installed shallow utility                                                                     | \$25,000.00                    | \$50,000.00       | 45,000.00      | \$123,430.00      | \$500,000.00                                       |                |
|               | Public Utility Lot                                                                                |                                |                   |                |                   |                                                    |                |
|               | Retaining Walls (constructed by<br>Sanitary Sewers                                                |                                |                   |                |                   |                                                    |                |
|               | Sewer & Water Service Connections                                                                 |                                |                   |                |                   | ✓                                                  |                |
|               | Sidewalks, Curbs & Gutters                                                                        |                                |                   |                |                   |                                                    |                |
|               | Signage<br>Soil Tosting                                                                           |                                |                   |                |                   |                                                    |                |
|               | Storm Sewers                                                                                      |                                |                   |                |                   |                                                    |                |
|               | Storm Water Management Facilities                                                                 |                                |                   |                |                   |                                                    |                |
|               | Street Lighting                                                                                   |                                |                   |                |                   |                                                    |                |
|               | Surface Drainage Facilities                                                                       |                                |                   |                |                   |                                                    |                |
|               | Utility Relocations                                                                               |                                |                   |                |                   |                                                    |                |
|               | Water Mains                                                                                       | ¢25.000.00                     | ¢50.000.00        | ¢5.000.00      | ¢122.456.00       | ¢525.000.00                                        |                |
|               | TOTALS:                                                                                           | \$23,000.00                    | \$30,000.00       | \$5,000.00     | \$125,450.00      | \$323,000.00                                       |                |
| Estimated Se  | curity                                                                                            |                                |                   |                |                   |                                                    |                |
| 2 For a Tier  | 3 developer, the infrastructure cost totals are                                                   | included for info              | rmation only.     |                |                   | ±25,000,00                                         |                |
| Esitmate      | security based on repayments:                                                                     |                                |                   |                |                   | \$25,000.00                                        |                |
| Cost esti     | mate for predefined infrastructure component                                                      | *:                             |                   | \$50           | 0,000.00          |                                                    |                |
| Multiplied    | by tier rating factor for Tier 3<br>I security based on infrastructure components                 |                                |                   |                | 0%                | \$0.00                                             |                |
| Estimate      | d security total for this page:                                                                   |                                |                   |                | <b>\$0.00</b>     | \$75,000.00                                        |                |
| NOTE          |                                                                                                   | ad aphylic acc                 | n tha inference - | uro optimete   |                   | with this request and                              |                |
| review yo     | or performance security for this request is bas<br>our total performance security on the Submit p | age. The City of (             | Calgary requires  | a minimum of s | 150,000 to sec    | with this request and<br>ure infrastructure costs. |                |
| Outstanding   | Infrastructure Issues                                                                             |                                |                   |                |                   |                                                    |                |
| If there a    | re any outstanding issues listed below, they r                                                    | nust be resolved               | prior to submiss  | ion.           |                   |                                                    |                |
| <br>[None     | ]                                                                                                 |                                |                   |                |                   |                                                    |                |
|               |                                                                                                   |                                |                   |                |                   |                                                    |                |
|               |                                                                                                   |                                |                   |                |                   |                                                    |                |
| SAVE          | CEL                                                                                               |                                |                   |                |                   |                                                    |                |
|               |                                                                                                   |                                |                   |                |                   |                                                    | Screen ID: 2   |

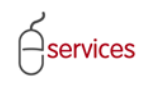

#### **Estimated Security**

The **Estimated Security** is for Infrastructure Components / Construction information only. This is not the final performance security for the Development Application.

The summary of the required performance security is on the Submit Tab.

| Networks Not dequest by y/cl by dequest by doublewidtow Sign dut                                                                                                    | BAN DEV                                            | ELOPMENT ONLINE                                                            | EKSTON                                             |                        |                        |                         |                   |                           | Follow us on f |
|----------------------------------------------------------------------------------------------------|----------------------------------------------------|----------------------------------------------------------------------------|----------------------------------------------------|------------------------|------------------------|-------------------------|-------------------|---------------------------|----------------|
|                                                                                                    | New Requ                                           | uests Find Requests E                                                      | By JAC My Re                                       | equests                | Му                     | Collaboratio            | ons S             | Sign Out                  |                |
| <form></form>                                                                                                    | evelopme                                           | ent Agreement Request                                                      |                                                    |                        |                        |                         |                   |                           |                |
| <form>Alter and the second second secon</form>                                                                                                    | reement Re                                         | equest Requirements                                                        |                                                    |                        |                        |                         |                   |                           |                |
| <form></form>                                                                                                    | quest Numl<br>auest Type                           | ber: REQ2013-0026<br>:: Development Agreement                              | Developer of Record:<br>Developer Tier:            | QUALICO<br>Tier 3      | DEVELOPME              | INTS WEST LT            | ).                | Status<br>MDA:            |                |
| <form></form>                                                                                                    | quest Date                                         | : Jan 14, 2013                                                             | Master Agrmt. Type:                                | Resident               | ial                    |                         |                   | IIA:                      |                |
|                                                                                                    | quest Statu                                        | us: New                                                                    | Subdivision Name:                                  | EVANSTO                | N, PHASE 19            |                         |                   | SC:<br>SCA:               |                |
| <form></form>                                                                                                    |                                                    |                                                                            |                                                    |                        |                        |                         |                   | <u>508.</u>               |                |
| Concentration         Description         Description         Description           International costs values for the following predefined infrastructure components:                                                                                                    | AVE CAN                                            | NCEL                                                                       |                                                    |                        |                        | Cubat                   |                   |                           |                |
| times times that the Apples checkbox for each Infrastructure Components.           10: Ket Apples checkbox for each Infrastructure Component required for this agreement.           10: Ket Apples checkbox for each Infrastructure Component required for this agreement.           10: Ket Apples checkbox for each Infrastructure Component required for this agreement.           10: Ket Ket Apples checkbox for each Infrastructure Component required for this agreement.           10: Ket Ket Apples checkbox for each Infrastructure Component required for this agreement.           10: Ket Ket Apples checkbox for each Infrastructure Component required for this agreement.           10: Ket Ket Apples checkbox for each Infrastructure Component required for this agreement.           10: Ket Ket Apples checkbox for each Infrastructure Component required for this agreement.           10: Ket Ket Apples checkbox for each Infrastructure Component required for this agreement.           10: Ket Apples checkbox for each Infrastructure Component required for this agreement.           10: Ket Apples checkbox for each Infrastructure Component required for this agreement.           10: Ket Apples checkbox for each Infrastructure Component required for this agreement.           10: Ket Apples checkbox for each Infrastructure Component required for this agreement.           10: Ket Apples checkbox for each Infrastructure Component required for this agreement.           10: Ket Apples checkbox for each Infrastructure component required for this agreement.           10: Ket Apples checkbox for this agreement ch                                                                                                    | etails <b>10</b>                                   | Areas Asses                                                                | ssments    Special Claus                           | ses   Att              | achments               | Submit                  |                   |                           |                |
| Intermediate data values to the belowing predefined arradiations of arradiations of arradiations of a sequences.   Intermediate data values to the belowing predefined arradiations of a sequences.   Intermediate data values to the belowing predefined arradiations of a sequences.   Intermediate data values to the belowing predefined arradiations of a sequences.   Intermediate data values to the belowing predefined arradiations of a sequences.   Intermediate data values to the belowing predefined arradiation of a sequences.   Intermediate data values to the belowing predefined arradiation of a sequences.   Intermediate data values to the belowing predefined arradiation of a sequences.   Intermediate data values to the belowing predefined arradiation of a sequences.   Intermediate data values to the belowing predefined arradiation of a sequences.   Intermediate data values to the belowing predefined arradiation of a sequences.   Intermediate data values to the belowing predefined arradiation of a sequences.   Intermediate data values to the belowing predefined arradiation of a sequences.   Intermediate data values to the belowing predefined arradiation of a sequences.   Intermediate data values to the below data value data values to the below data value to the below of the below data value data values to the below data value data values to the below data values to the below data values to the below data value data values to the below data values to the below data values to the below data value data values to the below data value to the below data values to the below data value to the below data value data values to the below data values to the below data values to the below data value to the below data value to the below data value to the below data value t                                                                                                    | stimated In                                        | frastructure Costs for Tier 3 Dev                                          | veloper                                            |                        |                        |                         |                   |                           |                |
| b. To ack cost estimates and recoveries, disk the Details link for that Infrastructure Component.<br>Calcia Head Vinfrastructure Component Ductor to add minesilaneous Infrastructure information nat already in the list.<br>The Detail of Construction Infrastructure Component Ductor to add minesilaneous Infrastructure information nat already in the list.<br>Papelle for Construction Infrastructure Component Ductor to add minesilaneous Infrastructure information nat already in the list.<br>Papelle for Construction Infrastructure Component Control Information Nation Infrastructure Component Control Infrastructure Control Information Infrastructure Control Information Information Infrastructure Control Information Infrastructure Control Information Infrastructure Control Information Infrastructure Control Information Infrastructure Control Information Infrastructure Control Information Infrastructure Control Information Infrastructure Control Information Infrastructure Control Information Infrastructure Control Information Infrastructure Control Information Infrastructure Control Information Infrastructure Control Information Information Infor                                                                                                    | <ul> <li>Enter Est</li> <li>a. Click th</li> </ul> | imated Cost values for the followin<br>he Applies checkbox for each Infras | ng predefined infrastruc<br>structure Component re | ure comp<br>quired for | onents.<br>this agreem | ent.                    |                   |                           |                |
| Decision and the conversion of the conversion of the                                                                                                    | b. To edit                                         | t cost estimates and recoveries, cli<br>be Add Infrastructure Component h  | ick the Details link for th                        | at Infrastr            | ucture Comp            | onent.<br>mation not al | ready in the list |                           |                |
| Intersection         Depositive Repayment         Oversize         Indry/(r)         Construction Imperiate Construction           Construction         Status         Construction         Status         Status                                                                                                    | ADD INF                                            | RASTRUCTURE COMPONENT                                                      |                                                    | 000 11100              |                        |                         | coo) in che inte  | •                         |                |
| Bodieval and Train Island       \$25.000.00       \$2         Contingency       \$25.000.00       \$2         Electric Power       \$2       \$2         Electric Power       \$2       \$2         Maintenance on Proposed       \$2       \$2         Maintenance on Proposed       \$2       \$2         Public Visit       \$25.000.00       \$20,000.00       \$20,000.00         Maintenance on Proposed       \$2       \$2         Public Visit       \$2       \$2       \$2         Public Visit       \$2       \$2       \$2         Public Visit       \$2       \$2       \$2         Public Visit       \$2       \$2       \$2         Public Visit       \$2       \$2       \$2         Public Visit       \$2       \$2       \$2         Public Visit       \$2       \$2       \$2         Public Visit       \$2       \$2       \$2       \$2         Public Visit       \$2       \$2       \$2       \$2       \$2         Public Visit       \$2       \$2       \$2       \$2       \$2       \$2       \$2       \$2       \$2       \$2       \$2       \$2       \$2       \$2                                                                                                    | Applies                                            | Infrastructure Compone                                                     | ent Dep                                            | osit Re                | payment                | Oversize                | Bndry/City        | Construction Insp         |                |
| image:       image:                                                                                                    |                                                    | Boulevard and Traffic Isla                                                 | and                                                |                        |                        |                         |                   | \$25,000,00 🖾 🔽           |                |
| Bit Landscaping       Image: Status Former         Bit Status Former       Image: Status Former         Bit Status Former       Image: Status Former                                                                                                    |                                                    | Contingency                                                                |                                                    |                        |                        |                         |                   | \$25,000.00 M             |                |
|                                                                                                    |                                                    | ER Landscaping                                                             |                                                    |                        |                        |                         |                   |                           |                |
| Engineering Usegin & Construction     Forsion & Sadimet Control     Forsion & Sadimet Control     Forsion & Sadimet Control     Forsion & Sadimet Control     Forsion & Sadimet Control     Forsion & Sadimet Control     MiLandscaping     Forsion & Sadimet Control     Mile andscaping     Forsion & Sadimet Control     Mile andscaping     Forsion & Sadimet Control     Forsion & Sadimet Control     Forsion & Sadimet Control     Forsion & Sadimet Control     Forsion & Sadimet Control     Forsion & Sadimet Control     Forsion & Sadimet Control     Forsion & Sadimet Control     Forsion & Sadimet Control     Forsion & Sadimet Control     Forsion & Sadimet Control     Forsion & Sadimet Control     Forsion & Sadimet Control     Sadimetry Severes     Sadimetry Severes     Sadimetry Severes     Signage     Solf Version & Control     Sidewalls, Curbs & Cutters     Signage     Solf Version & Solf Version     Solf Version & Solf Version     Solf Version & Solf Version     Solf Version & Solf Version     Solf Version & Solf Version     Solf Version & Solf Version     Solf Version     Solf V                                                                                                    |                                                    | Electric Power                                                             |                                                    |                        |                        |                         |                   |                           |                |
| Control determine control     Control determine control     Control determine control     Control     Contro     Control     Control     Control                                                                                                    |                                                    | Engineering Design & Co<br>Erosion & Sediment Cont                         | onstruction                                        |                        |                        |                         |                   |                           |                |
| MRLandscaping   Maintenance - Rehabilitation of   Maintenance - Rehabilitation of   Maintenance - Rehabilitation of   Maintenance - Rehabilitation of   Public Ubility - Detect   Pre-Installed shallow utility   Public Ubility lot   Retaining Walls (constructed by   Sever & Water Service Connections   Signapa   Storm Severs   Storm Severs   Storm Severs   Storm Severs   Storm Severs   Utility, Relocations   Storm Severs   Storm Severs   Utility, Relocations   Storm Severs   Storm Severs   Utility, Relocations   Storm Severs   Storm Severs   Utility, Relocations   Storm Severs   Utility, Relocations   Water Manage Faulties   Utility, Relocations   Water Manage Faulties   Water Manage Faulties   Water Manage Faulties   Water Manage Faulties   Water Manage Faulties   Water Manage Faulties   Water Manage Faulties   Strict Storm Severs   Strict Storm Severs   Strict Storm Severs   Strict Storm Severs   Strict Storm Severs   Strict Storm Severs   Strict Storm Severs   Strict Storm Severs   Strict Storm Severs   Strict Storm Severs   Strict Storm Severs   Strict Storm Severs   Strict Storm Severs   Strict Sto                                                                                                    |                                                    | Fencing                                                                    |                                                    |                        |                        |                         |                   |                           |                |
| MSR Landscaping   Minitenance on Proposed   Petails   Paved Roads & Walkways   \$25,000.00   \$50,000.00   Pre-instaled shallow utility   Public Utility Lot   Sanitary Severs   Sidewalks, Curbs & Gutters   Sidewalks, Curbs & Gutters   Sidewalks, Curbs & Gutters   Soll Testing   Storm Water Management Facilities   Stripping & Rough Grading   Stripping & Rough Grading   Water Manage   Water Management Facilities   Water Management Facilities   Water Manage   Cotting Facilities   Water Manage   Othing Facilities   Water Manage   Pring Turi Tad developer, the infrastructure cost totals are included for information only.   Etimated security based on deposits:   Structure table   Structure table   Structure table for preadement infrastructure cost totals are included for information only. <t< td=""><td></td><td>MR Landscaping</td><td></td><td></td><td></td><td></td><td></td><td></td><td></td></t<>                                                                                                    |                                                    | MR Landscaping                                                             |                                                    |                        |                        |                         |                   |                           |                |
| Maintenance - Rehabilitation of   Datals   Patals   Patals <td></td> <td>MSR Landscaping</td> <td></td> <td></td> <td></td> <td></td> <td></td> <td></td> <td></td>                                                                                                    |                                                    | MSR Landscaping                                                            |                                                    |                        |                        |                         |                   |                           |                |
| Image and a day of Model       \$25,000.00       \$50,000.00       \$123,456.00       \$500,000.00       \$         Image and the standard of Model       Image and the standard of Model                                                                                                    |                                                    | Maintenance - Rehabilita                                                   | ation of                                           |                        |                        |                         |                   |                           |                |
| Proble Utility Lut   Public Utility Lut   Statisty Sewers   Sanitary Sewers   Signage   Signage   Storm Sewers   Storm Sewers   Store Security   For A fir 3 developer, the infrastructure cost totals are included for information only.   Estimated security based on repayments:   \$50,000,000   Storm Sewers   Storm Sewers   Storm Sewers   Storm Sewers   Storm Security Seed on deposits:   \$50,000,000   Storm Security Seed on repayments:   \$50,000,000   Storm Security Seed on infrastructure components:   \$50,000,000   Storm Security Seed on infrastru                                                                                                    |                                                    | Details Paved Roads & Walkway                                              | vs \$25,000                                        | .00 \$5                | 0,000.00               | \$5,000.00              | \$123,456.00      | \$500,000.00              |                |
| Public Utility Lut Image: Several Water Service Connections   Sanitary Several Image: Several Water Service Connections   Sidevalks, Curbs & Gutters Image: Sidevalks, Curbs & Gutters   Sidevalks, Curbs & Gutters Image: Sidevalks, Curbs & Gutters   Sidevalks, Curbs & Gutters Image: Sidevalks, Curbs & Gutters   Sidevalks, Curbs & Gutters Image: Sidevalks, Curbs & Gutters   Sidevalks, Curbs & Gutters Image: Sidevalks, Curbs & Gutters   Sidevalks, Curbs & Gutters Image: Sidevalks, Curbs & Gutters   Stom Water Management Facilities Image: Sidevalks, Curbs & Gutters   Stripping & Rough Grading Image: Sidevalks, Curbs & Gutters   Stripping & Rough Grading Image: Sidevalks, Curbs & Gutters   Stripping & Rough Grading Image: Sidevalks, Curbs & Gutters   Water Mains Image: Sidevalks, Curbs & Gutters   TorLs: \$25,000.00   Stripping & Rough Grading Image: Sidevalks, Curbs & Gutters   Stripping & Rough Grading Image: Sidevalks, Curbs & Gutters   Water Mains Image: Sidevalks, Curbs & Gutters   TorLs: \$25,000.00   Stimated security based on deposits: \$25,000.00   Etimated security based on infrastructure components: \$50,000.00   Multiple by tier ratin factor for Tier 3 Image: Sidevalks, Curbs & Gutters   Stimated security based on infrastructure components: \$50,000   Stripping & Gutters Image: Sidevalks, Curbs & Gutters   Port: Your performance security for this request is based only in part on the infrast                                                                                                    |                                                    | Pre-Installed shallow uti                                                  | ility                                              |                        |                        |                         |                   |                           |                |
| Retaining Walls (constructed by   Sanitary Severs   Sanitary Severs   Signage   Sidewalks, Curbs & Gutters   Sidewalks, Curbs & Gutters   Sidewalks, Curbs & Gutters   Sidewalks, Curbs & Gutters   Sidewalks, Curbs & Gutters   Soll Testing   Storm Water Management Facilities   Stripping & Rough Grading   Stripping & Rough Grading   Water Mans   Water Mans   TOTALS:   \$25,000.00   \$50,000.00   \$50,000.00   \$50,000.00   \$50,000.00   \$50,000.00   \$50,000.00   \$50,000.00   \$50,000.00   \$50,000.00   \$50,000.00   \$50,000.00   \$50,000.00   \$50,000.00   \$50,000.00   \$50,000.00   \$50,000.00   Water Mans   Cota estimated security based on deposits:   \$25,000.00   Stripping & South Fastructure cost totals are included for information only.   Estimated security based on deposits:   \$25,000.00   Water Mans   \$50,000.00   Water Mans   \$25,000.00   Water Mans   \$25,000.00   Water Mans   \$25,000.00   Stripping & South Fastructure components:   \$500,000.00   Water Mans   \$500,000.00   Stripping Association   \$500,000.00   Water Security based on infrastructure components: <td></td> <td>Public Utility Lot</td> <td></td> <td></td> <td></td> <td></td> <td></td> <td></td> <td></td>                                                                                                    |                                                    | Public Utility Lot                                                         |                                                    |                        |                        |                         |                   |                           |                |
| Sawara & Water Service Connections       Image: Severa & Water Service Connections         Severa & Water Service Connections       Image: Severa & Water Service Connections         Signage       Image: Severa & Water Service Connections         Signage       Image: Severa & Water Service Connections         Soll Testing       Image: Severa & Water Service Connections         Soll Testing       Image: Storm Water Management Facilities         Storm Water Management Facilities       Image: Storm Severa         Water Mains       Image: Storm Severa         TOTALS:       \$25,000.00       \$5,000.00       \$123,456.00       \$25,000.00         Water Mains       Image: Storm Severa       Image: Storm Severa       Image: Storm Severa         For a Tier 3 developer, the infrastructure cost totals are included for information only.       Storm Severa       \$50,000.00         Estimated security based on deposits:       \$25,000.00       \$50,000.00         Cost estimate for predefined infrastructure components:       \$50,000.00       \$75,000.00         Cost estimate for predefined infrastructure components:       \$50,000.00       \$75,000.00         Stimated security total for this request is based only in part on the infrastructure estimates, Please continue with this request and review your total performance security on the Submit page: The City of Calgary requires a minimum of \$15,000.00 socout infrastructure cost.                                                                                                    |                                                    | Retaining Walls (constru                                                   | icted by                                           |                        |                        |                         |                   |                           |                |
| Sidewalks, Curbs & Gutters       Image: Signage         Signage       Image: Signage         Soll Testing       Image: Signage         Storm Sewers       Image: Signage         Storm Water Management Facilities       Image: Signage         Storm Sewers       Image: Signage         Storm Sewers       Image: Signage         Storm Sewers       Image: Signage         Storm Sewers       Image: Signage         Storm Sewers       Image: Signage         Storm Sewers       Image: Signage         Storm Sewers       Image: Signage         Storm Sewers       Image: Signage         Storm Sewers       Image: Signage         Storm Sewers       Image: Signage         Storm Sewers       Image: Signage         Storm Sewers       Image: Signage         Water Mans       Image: Signage         Image: Signage       Signage         Image: Signage: Signage:                                                                                                    |                                                    | Sewer & Water Service (                                                    | Connections                                        |                        |                        |                         |                   |                           |                |
| Signage   Soil Testing   Storm Sewers   Storm Water Management Facilities   Stripping & Rough Grading   Stripping & Rough Grading   Stripping & Rough Grading   Water Mains   Water Mains   Yorta Er Jacelopting   Por a Tier 3 developer, the infrastructure cost totals are included for information only.   Estimated Security   Por a Tier 3 developer, the infrastructure cost totals are included for information only.   Estimated Security based on deposits:   \$25,000.00   Estimated Security based on frepsyments:   \$25,000.00   Estimated Security based on frepsyments:   \$25,000.00   Estimated security based on repsyments:   \$25,000.00   Estimated security based on repsyments:   \$25,000.00   Store Strip for predefined infrastructure components:   \$25,000.00   Multipied by tier rating fortor for Tier 3   \$0,00   \$75,000.00   NOTE: Your performance security for this request is based only in part on the infrastructure estimates. Please continue with this request and review your total performance security on the Submit page. The City of Calgary requires a minimum of \$150,000 to secure infrastructure cost.                                                                                                    |                                                    | Sidewalks, Curbs & Gutt                                                    | ers                                                |                        |                        |                         |                   |                           |                |
| Soli Testing       Image: Solid Testing         Storm Water Management Facilities       Image: Storm Water Management Facilities         Store Store Lighting       Image: Store Lighting         Stroping & Rough Grading       Image: Store Lighting         Surface Drainage Facilities       Image: Store Lighting         Water Manias       Image: Store Lighting         TOTALS:       \$25,000.00         Stimated Security       Image: Store Lighting         For a Tier 3 developer, the infrastructure cost totals are included for information only.       \$25,000.00         Estimated security based on deposits:       \$25,000.00         Estimated security based on repayments:       \$500,000.00         Cost estimate for predefined infrastructure components:       \$500,000.00         Estimated security based on infrastructure components:       \$0.00         Estimated security based on infrastructure components:       \$0.00         Estimated security total for this page:       \$0.00         NOTE: Your performance security on this request is based only in part on the infrastructure estimates. Please continue with this request and review your total performance security on the Submit page. The City of Calgary requires a minimum of \$150,000 to secure infrastructure costs.         It here are any outstanding issues listed below, they must be resolved prior to submission.         [Mone]       [Mone]                                                                                                    |                                                    | Signage                                                                    |                                                    |                        |                        |                         |                   |                           |                |
| Storm Sewers       Image Facilities         Street Lighting       Image Facilities         Surface Drainage Facilities       Image Facilities         Utility Relocations       Image Facilities         Water Mana       Image Facilities         TOTALS:       \$25,000.00       \$5,000.00       \$123,456.00       \$255,000.00         stimated Security       Image Facilities       Image Facilities       Image Facilities       Image Facilities         For a Tier 3 developer, the infrastructure cost totals are included for information only.       Image Facilities       \$25,000.00         Estimated security based on deposits:       \$25,000.00       \$50,000.00         Cast estimate for predefined infrastructure components:       \$500,000.00       \$0.00         Estimated security based on infrastructure components:       \$50,000.00       \$0.00         Estimated security total for this page:       \$0.00       \$0.00       \$75,000.00         NOTE: Your performance security on the Submit page. The City of Calgary requires a minimum of \$150,000 to secure infrastructure costs.       \$150,000.00         NOTE: Your performance security on the Submit page. The City of Calgary requires a minimum of \$150,000 to secure infrastructure costs.       \$150,000.00         It here are any outstanding issues listed below, they must be resolved prior to submission.       [Image Facilities Facilities Facilities Facilitie                                                                                                    |                                                    | Soil Testing                                                               |                                                    |                        |                        |                         |                   |                           |                |
| Street Lighting       Image Street Lighting         Street Lighting       Image Street Lighting         Stripping & Rough Grading       Image Street Lighting         Stripsing & Rough Grading       Image Street Lighting         Utility Relocations       Image Street Lighting         Water Mains       Image Street Lighting         TOTALS:       \$25,000.00       \$5,000.00       \$123,456.00       \$252,000.00         stimated Security Dased on deposits:       \$25,000.00       \$50,000.00       \$25,000.00         Estimated security based on deposits:       \$25,000.00       \$50,000.00         Cost estimate for predefined infrastructure components:       \$50,000.00       \$0.00         Estimated security based on infrastructure components:       \$50,000.00       \$0.00         Estimated security total for this page:       \$50,000.00       \$75,000.00         NOTE: Your performance security of this request is based only in part on the infrastructure estimates. Please continue with this request and review your total performance security on the Submit page. The City of Calgary requires a minimum of \$150,000 to secure infrastructure costs.         utations       Image Street Lighting       Image Street Lighting         It here are any outstanding issues listed below, they must be resolved prior to submission.       Image Lighting         [Mone]       Image Lighting       Image Lighti                                                                                                    |                                                    | Storm Sewers<br>Storm Water Manageme                                       | ent Facilities                                     |                        |                        |                         |                   |                           |                |
| Stripping & Rough Grading   Guidage Drainage Facilities   Water Mains   Water Mains   TOTALS:   \$25,000.00   \$50,000.00   \$123,456.00   \$525,000.00   \$525,000.00   \$25,000.00   \$123,456.00   \$525,000.00   \$25,000.00   \$25,000.00   \$123,456.00   \$525,000.00   \$25,000.00   \$25,000.00   \$25,000.00   \$25,000.00   \$25,000.00   \$25,000.00   \$25,000.00   \$25,000.00   \$25,000.00   \$25,000.00   \$25,000.00   \$25,000.00   \$25,000.00   \$25,000.00   \$25,000.00   \$25,000.00   \$25,000.00   \$25,000.00   \$25,000.00   \$25,000.00   \$25,000.00   \$25,000.00   \$25,000.00   \$25,000.00   \$25,000.00   \$25,000.00   \$25,000.00   \$25,000.00   \$25,000.00   \$25,000.00   \$25,000.00   \$25,000.00   Multiplied by tier rating factor for Tier 3   \$25,000.00   \$25,000.00   \$25,000.00   \$25,000.00   \$25,000.00   \$25,000.00   \$25,000.00   \$25,000.00   \$25,000.00   \$25,000.00   \$25,000.00   \$25,000.00   \$25,000.00   \$25,000.00  <                                                                                                    |                                                    | Street Lighting                                                            |                                                    |                        |                        |                         |                   |                           |                |
| Sufface Drainage Facilities  Uitily Relocations  Water Mains TOTALS: \$25,000.00 \$50,000.00 \$50,000.00 \$123,456.00 \$525,000.00 \$  Stimated Security For a Tier 3 developer, the infrastructure cost totals are included for information only. Estimated security based on deposits: \$25,000.00 \$50,000.00 \$50,000 \$50,000.00 \$50,000.00 \$50,000.00 \$50,000.00 \$50,000.00 \$50,000.00 \$50,000.00 \$50,000 \$50,000 \$ |                                                    | Stripping & Rough Gradir                                                   | ng                                                 |                        |                        |                         |                   |                           |                |
| Water Mains                                                                                                    |                                                    | Surface Drainage Facilitie                                                 | es                                                 |                        |                        |                         |                   |                           |                |
| TOTALS:       \$25,000.00       \$5,000.00       \$123,456.00       \$525,000.00         stimated Security         For a Tier 3 developer, the infrastructure cost totals are included for information only.       \$25,000.00         Estimated security based on deposits:       \$25,000.00         Cost estimate for predefined infrastructure components:       \$500,000.00         Cost estimated security based on infrastructure components:       \$500,000.00         Estimated security total for This 3       0%         Estimated security total on infrastructure components:       \$0.00         Estimated security total for this page:       \$0.00         NOTE: Your performance security on the Submit page. The City of Calgary requires a minimum of \$150,000 to secure infrastructure costs.         utable.       If there are any outstanding issues listed below, they must be resolved prior to submission.         [None]       [None]                                                                                                    |                                                    | Water Mains                                                                |                                                    |                        |                        |                         |                   |                           |                |
| stimated Security         For a Tier 3 developer, the infrastructure cost totals are included for information only.         Estimated security based on deposits:       \$25,000.00         Estimated security based on repayments:       \$500,000.00         Cost estimate for predefined infrastructure components:       \$500,000.00         Estimated security based on infrastructure components:       \$500,000.00         Estimated security based on infrastructure components:       \$0.00         Estimated security based on infrastructure components:       \$0.00         Estimated security total for this page:       \$75,000.00         NOTE: Your performance security of this request is based only in part on the infrastructure estimates. Please continue with this request and review your total performance security on the Submit page. The City of Calgary requires a minimum of \$150,000 to secure infrastructure costs.         ustanding Infrastructure Issues         If there are any outstanding issues listed below, they must be resolved prior to submission.         [None]                                                                                                    | -                                                  | TOTALS:                                                                    | \$25,000                                           | .00 \$5                | 60,000.00              | \$5,000.00              | \$123,456.00      | \$525,000.00              |                |
| For a Tier 3 developer, the infrastructure cost totals are included for information only.         Estimated security based on deposits:       \$25,000,00         Estimated security based on repayments:       \$500,000,00         Cost estimate for predefined infrastructure components:       \$500,000,00         Estimate security based on infrastructure components:       \$500,000,00         Estimate security based on infrastructure components:       \$500,000,00         Estimate security based on infrastructure components:       \$0,00         Estimated security based on infrastructure components:       \$0,00         Estimated security based on infrastructure components:       \$0,00         Stimated security based on this request is based only in part on the infrastructure estimates. Please continue with this request and review your total performance security on the Submit page. The City of Calgary requires a minimum of \$150,000 to secure infrastructure costs.         Ustanding Infrastructure Issues       If there are any outstanding issues listed below, they must be resolved prior to submission.         [None]       [None]                                                                                                    | stimated Se                                        | ecurity                                                                    |                                                    |                        |                        |                         |                   |                           |                |
| Estimated security based on deposits:       \$25,000.00         Estimated security based on repayments:       \$50,000.00         Cost estimated for predefined infrastructure components:       \$50,000.00         Multiplied by tier rating factor for Tier 3       0%         Estimated security based on infrastructure components:       \$0.00         Estimated security total for this raquest is based only in part on the infrastructure estimates. Please continue with this request and review your total performance security on the Submit page. The City of Calgary requires a minimum of \$150,000 to secure infrastructure costs.         utstanding infrastructure Issues       If there are any outstanding issues listed below, they must be resolved prior to submission.         [None]       [None]                                                                                                    | For a Tier                                         | r 3 developer, the infrastructure co                                       | ost totals are included fo                         | r informat             | ion only.              |                         |                   |                           |                |
| Esitmated security based on repayments: \$50,000.00<br>Cost estimate for predefined infrastructure components: \$500,000.00<br>Multiplied by tier rating factor for Tier 3<br>Estimated security based on infrastructure components: \$0.00<br>Estimated security total for this request is based only in part on the infrastructure estimates. Please continue with this request and<br>review your total performance security on the Submit page. The City of Calgary requires a minimum of \$150,000 to secure infrastructure costs.<br><b>utstanding Infrastructure Issues</b><br>If there are any outstanding issues listed below, they must be resolved prior to submission.<br>[None]                                                                                                    | Estimate                                           | d security based on deposits:                                              |                                                    |                        |                        |                         |                   | \$25,000.00               |                |
| Lost estimate for precentine infrastructure components: \$500,000.00<br>Multiplied by their rating factor for Tier 3<br>Estimated security based on infrastructure components: \$50,000<br>Estimated security total for this request is based only in part on the infrastructure estimates. Please continue with this request and<br>review your total performance security on the Submit page. The City of Calgary requires a minimum of \$150,000 to secure infrastructure costs.<br>utstanding Infrastructure Issues<br>If there are any outstanding issues listed below, they must be resolved prior to submission.<br>[None]                                                                                                    | Esitmate                                           | d security based on repayments:                                            |                                                    |                        |                        | +===                    |                   | \$50,000.00               |                |
| Estimated security based on infrastructure components:       \$0.00         Estimated security total for this page:       \$0.00         NOTE: Your performance security for this request is based only in part on the infrastructure estimates. Please continue with this request and review your total performance security on the Submit page. The City of Calgary requires a minimum of \$150,000 to secure infrastructure costs.         utstanding Infrastructure Issues         If there are any outstanding issues listed below, they must be resolved prior to submission.         [None]                                                                                                    | Cost esti<br>Multiplied                            | d by tier rating factor for Tier 3                                         | components:                                        |                        |                        | \$500                   | 0%                |                           |                |
| Estimated security total for this page: \$75,000.00 NOTE: Your performance security for this request is based only in part on the infrastructure estimates. Please continue with this request and review your total performance security on the Submit page. The City of Calgary requires a minimum of \$150,000 to secure infrastructure costs. utstanding Infrastructure Issues If there are any outstanding issues listed below, they must be resolved prior to submission. [None]                                                                                                    | Estimate                                           | d security based on infrastructure                                         | components:                                        |                        |                        |                         | \$0.00            | \$0.00                    |                |
| NOTE: Your performance security for this request is based only in part on the infrastructure estimates. Please continue with this request and review your total performance security on the Submit page. The City of Calgary requires a minimum of \$150,000 to secure infrastructure costs. utstanding Infrastructure Issues If there are any outstanding issues listed below, they must be resolved prior to submission. [None]                                                                                                    | Estimate                                           | d security total for this page:                                            |                                                    |                        |                        |                         |                   | \$75,000.00               |                |
| review your total performance security on the Submit page. The City of Calgary requires a minimum of \$150,000 to secure infrastructure costs.<br>utstanding Infrastructure Issues<br>If there are any outstanding issues listed below, they must be resolved prior to submission.<br>[None]                                                                                                    | NOTE: Yo                                           | our performance security for this re                                       | quest is based only in p                           | art on the             | infrastructu           | re estimates. I         | Please continue   | with this request and     |                |
| utstanding Infrastructure Issues If there are any outstanding issues listed below, they must be resolved prior to submission. [None]                                                                                                    | review yo                                          | our total performance security on t                                        | the Submit page. The Cit                           | y of Calga             | ary requires a         | a minimum of \$         | 150,000 to sec    | ure infrastructure costs. |                |
| If there are any outstanding issues listed below, they must be resolved prior to submission.<br>[None]                                                                                                    | utstanding                                         | Infrastructure Issues                                                      |                                                    |                        |                        |                         |                   |                           | •              |
| [None]                                                                                                    | If there a                                         | re any outstanding issues listed b                                         | elow, they must be reso                            | lved prior             | to submissio           | on.                     |                   |                           |                |
|                                                                                                    | [None                                              | 2]                                                                         |                                                    |                        |                        |                         |                   |                           |                |
|                                                                                                    | Enone                                              |                                                                            |                                                    |                        |                        |                         |                   |                           |                |

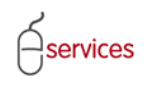

# **Outstanding Infrastructure Issues**

When there are no **Outstanding Infrastructure Issues** the Urban Development System will indicate this by showing that there are (None).

| ED APPLI    | ICANT (EPLANS) STAGING VER                                                      | RSION                                                      |                                   |                |                   |                           |  |
|-------------|---------------------------------------------------------------------------------|------------------------------------------------------------|-----------------------------------|----------------|-------------------|---------------------------|--|
| AN DEV      | ELOPMENT ONLINE                                                                 |                                                            |                                   |                |                   |                           |  |
| lew Req     | uests Find Requests By                                                          | y JAC My Requ                                              | ests M                            | y Collaborati  | ons S             | ign Out                   |  |
| velonm      | ent Aareement Request                                                           |                                                            |                                   |                |                   |                           |  |
| ement Re    | equest Requirements                                                             |                                                            |                                   |                |                   |                           |  |
| uest Num    | ber: REQ2013-0026                                                               | Developer of Record: QU                                    | ALICO DEVELOPM                    | IENTS WEST LT  | D.                | Status                    |  |
| lest Type   | e: Development Agreement                                                        | Developer Tier: Tie<br>Mactor Agreet Type: Rev             | r 3<br>sidential                  |                |                   | MDA:                      |  |
| iest Date   | e: Jan 14, 2013<br>:us: New                                                     | Subdivision Name: EV                                       | ANSTON, PHASE 1                   | 9              |                   | SC:                       |  |
|             |                                                                                 |                                                            |                                   |                |                   | SCA:                      |  |
| E CA        | NCEL                                                                            |                                                            |                                   |                |                   |                           |  |
| ails T      | nfractructure Areas Assess                                                      | sments Special Clauses                                     | Attachments                       | Submit         |                   |                           |  |
|             |                                                                                 |                                                            |                                   | Submic         |                   |                           |  |
| mated In    | nfrastructure Costs for Tier 3 Deve                                             | eloper                                                     |                                   |                |                   |                           |  |
| a. Click tl | timated Cost values for the following<br>the Applies checkbox for each Infrast: | ig predefined infrastructure<br>tructure Component require | components.<br>ed for this agreen | nent.          |                   |                           |  |
| b. To edi   | it cost estimates and recoveries, click                                         | k the Details link for that Ir                             | frastructure Com                  | ponent.        | roady in the list |                           |  |
| ADD INF     | FRASTRUCTURE COMPONENT                                                          | uccon to add miscellaneous                                 | initiasci uccure initi            | ormation not a | ready in the list | •                         |  |
| Applies     | Infrastructure Componer                                                         | nt Deposit                                                 | Repayment                         | Oversize       | Bndry/City        | Construction Insp         |  |
|             | Boulevard and Traffic Islar                                                     | ind                                                        |                                   |                |                   |                           |  |
|             | Details Concrete Work                                                           |                                                            |                                   |                |                   | \$25,000.00               |  |
|             | ER Landscaping                                                                  |                                                            |                                   |                |                   |                           |  |
|             | Electric Power                                                                  |                                                            |                                   |                |                   |                           |  |
|             | Engineering Design & Con                                                        | nstruction                                                 |                                   |                |                   |                           |  |
|             | Erosion & Sediment Contr<br>Ecocing                                             | rol                                                        |                                   |                |                   |                           |  |
|             | MR Landscaping                                                                  |                                                            |                                   |                |                   | ▼                         |  |
|             | MSR Landscaping                                                                 |                                                            |                                   |                |                   |                           |  |
|             | Maintenance - Rehabilitati                                                      | tion of                                                    |                                   |                |                   |                           |  |
|             | Maintenance on Proposed                                                         | d<br>c \$25,000,00                                         | ¢50,000,00                        | \$5,000,00     | \$122,456,00      | ¢500.000.00               |  |
|             | Pre-Installed shallow utilit                                                    | ity                                                        | \$30,000.00                       | \$3,000.00     | \$123,430.00      | \$300,000.00              |  |
|             | Public Utility Lot                                                              |                                                            |                                   |                |                   |                           |  |
|             | Retaining Walls (construct                                                      | ted by                                                     |                                   |                |                   |                           |  |
|             | Sanitary Sewers                                                                 | annastiana                                                 |                                   |                |                   |                           |  |
|             | Sidewalks, Curbs & Gutter                                                       | ers                                                        |                                   |                |                   |                           |  |
|             | Signage                                                                         |                                                            |                                   |                |                   |                           |  |
|             | Soil Testing                                                                    |                                                            |                                   |                |                   |                           |  |
|             | Storm Sewers                                                                    |                                                            |                                   |                |                   |                           |  |
|             | Storm water Managemen                                                           | TE Facilities                                              |                                   |                |                   |                           |  |
|             | Stripping & Rough Grading                                                       | g                                                          |                                   |                |                   |                           |  |
|             | Surface Drainage Facilities                                                     | s                                                          |                                   |                |                   |                           |  |
|             | Utility Relocations                                                             |                                                            |                                   |                |                   |                           |  |
|             | TOTALS:                                                                         | \$25,000.00                                                | \$50,000.00                       | \$5,000.00     | \$123,456.00      | \$525,000.00              |  |
|             |                                                                                 | +,                                                         |                                   | ***            | +                 | +,                        |  |
| mated S     | ecurity                                                                         |                                                            |                                   |                |                   |                           |  |
| For a Tiel  | er 3 developer, the infrastructure cos                                          | st totals are included for inf                             | ormation only.                    |                |                   | #35.000.00                |  |
| Esitmate    | ed security based on reposits:                                                  |                                                            |                                   |                |                   | \$25,000.00               |  |
| Cost esti   | imate for predefined infrastructure c                                           | components:                                                |                                   | \$50           | 0,000.00          |                           |  |
| Multiplied  | d by tier rating factor for Tier 3                                              |                                                            |                                   |                | 0%                |                           |  |
| Estimate    | ed security based on infrastructure of<br>ad security total for this page:      | components:                                                |                                   |                | \$0.00            | \$0.00                    |  |
| Loumate     | security total for this page.                                                   |                                                            |                                   |                |                   | \$75,000.00               |  |
| NOTE: Yo    | our performance security for this req                                           | quest is based only in part (                              | on the infrastruct                | ure estimates. | Please continue   | with this request and     |  |
| review y    | our total performance security on th                                            | te Submit page. The City of                                | Calgary requires                  | a minimum or : | 5150,000 to sed   | ure inirastructure costs. |  |
| standing    | ) Infrastructure Issues                                                         |                                                            |                                   |                |                   |                           |  |
| If there a  | are any outstanding issues listed be                                            | elow, they must be resolved                                | l prior to submiss                | ion.           |                   |                           |  |
| [None       | e]                                                                              |                                                            |                                   |                |                   |                           |  |
|             |                                                                                 |                                                            |                                   |                |                   |                           |  |
|             |                                                                                 |                                                            |                                   |                |                   |                           |  |

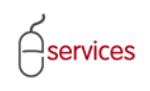

When you have completed the Infrastructure Tab page click Save.

| STED APPL                     | ICANT (EPLANS) STAGING VE                                                       | RSION                                      |                                        |                                    |                                   |                                           |               | Follow us on 🖌 💽 |
|-------------------------------|---------------------------------------------------------------------------------|--------------------------------------------|----------------------------------------|------------------------------------|-----------------------------------|-------------------------------------------|---------------|------------------|
| BAN DEV                       | VELOPMENT ONLINE                                                                | V JAC Ny Bogy                              | osts N                                 | h. Collaborati                     |                                   | ian Out                                   |               |                  |
| New Req                       | quests Find Requests B                                                          | у ЈАС МУ Кеди                              | ests M                                 | iy Collaboratio                    | ons s                             | ign Out                                   | _             |                  |
| evelopm                       | nent Agreement Request                                                          |                                            |                                        |                                    |                                   |                                           |               |                  |
| <u>reement R</u><br>quest Nur | <u>Request Requirements</u><br>nber: REQ2013-0026                               | Developer of Record: QU                    | ALICO DEVELOPI                         | MENTS WEST LT                      | D.                                | Status                                    |               |                  |
| quest Type                    | e: Development Agreement                                                        | Developer Tier: Tier                       | r 3                                    |                                    |                                   | MDA:                                      |               |                  |
| quest Date                    | e: Jan 14, 2013                                                                 | Master Agrmt. Type: Res                    | sidential                              | 10                                 |                                   | IIA:                                      |               |                  |
| juest stat                    | tus. New                                                                        | Subdivision Name. EV                       | ANSTON, PHASE .                        | 19                                 |                                   | SCA:                                      |               |                  |
|                               |                                                                                 |                                            |                                        |                                    |                                   |                                           |               |                  |
| etails I                      | Infrastructure Areas Assess                                                     | sments Special Clauses                     | Attachments                            | Submit                             |                                   |                                           |               |                  |
| timated I                     | Infrastructure Costs for Tier 3 Deve                                            | eloper                                     |                                        |                                    |                                   |                                           |               |                  |
| Enter Es                      | stimated Cost values for the following                                          | g predefined infrastructure                | components.                            | mont                               |                                   |                                           |               |                  |
| b. To edi                     | lit cost estimates and recoveries, clic                                         | k the Details link for that Ir             | frastructure Con                       | nponent.                           |                                   |                                           |               |                  |
| c. Click t                    | the Add Infrastructure Component bu                                             | utton to add miscellaneous                 | infrastructure inf                     | formation not al                   | ready in the list                 |                                           |               |                  |
| Applies                       | s Infrastructure Component                                                      | nt Deposit                                 | Repayment                              | Oversize                           | Bndry/City                        | Construction I                            | nsp           |                  |
|                               | Boulevard and Traffic Isla                                                      | nd                                         |                                        |                                    |                                   |                                           |               |                  |
|                               | Details Concrete Work                                                           |                                            |                                        |                                    |                                   | \$25,000.00                               |               |                  |
|                               | ER Landscaping                                                                  |                                            |                                        |                                    |                                   |                                           |               |                  |
|                               | Electric Power                                                                  |                                            |                                        |                                    |                                   |                                           |               |                  |
|                               | Engineering Design & Cor                                                        | nstruction                                 |                                        |                                    |                                   |                                           |               |                  |
|                               | Erosion & Sediment Conti<br>Eencing                                             | rol                                        |                                        |                                    |                                   |                                           |               |                  |
|                               | MR Landscaping                                                                  |                                            |                                        |                                    |                                   |                                           |               |                  |
|                               | MSR Landscaping                                                                 |                                            |                                        |                                    |                                   |                                           |               |                  |
|                               | Maintenance - Rehabilitat                                                       | ion of                                     |                                        |                                    |                                   |                                           |               |                  |
|                               | Details Paved Roads & Walkways                                                  | d<br>s \$25.000.00                         | \$50,000,00                            | \$5,000.00                         | \$123,456.00                      | \$500.000.00                              |               |                  |
|                               | Pre-Installed shallow utili                                                     | ty                                         | \$50,000.00                            | 45,000.00                          | \$125, <del>4</del> 50.00         | \$500,000.00                              |               |                  |
|                               | Public Utility Lot                                                              |                                            |                                        |                                    |                                   |                                           | <b>V</b>      |                  |
|                               | Retaining Walls (construc                                                       | ted by                                     |                                        |                                    |                                   |                                           |               |                  |
|                               | Sewer & Water Service C                                                         | onnections                                 |                                        |                                    |                                   |                                           |               |                  |
|                               | Sidewalks, Curbs & Gutte                                                        | rs                                         |                                        |                                    |                                   |                                           |               |                  |
|                               | Signage                                                                         |                                            |                                        |                                    |                                   |                                           |               |                  |
|                               | Soil Testing                                                                    |                                            |                                        |                                    |                                   |                                           |               |                  |
|                               | Storm Water Managemen                                                           | t Facilities                               |                                        |                                    |                                   |                                           |               |                  |
|                               | Street Lighting                                                                 |                                            |                                        |                                    |                                   |                                           | <b>V</b>      |                  |
|                               | Stripping & Rough Gradin                                                        | g                                          |                                        |                                    |                                   |                                           |               |                  |
|                               | Surface Drainage Facilities<br>Utility Relocations                              | 8                                          |                                        |                                    |                                   |                                           |               |                  |
|                               | Water Mains                                                                     |                                            |                                        |                                    |                                   |                                           |               |                  |
|                               | TOTALS:                                                                         | \$25,000.00                                | \$50,000.00                            | \$5,000.00                         | \$123,456.00                      | \$525,000.00                              |               |                  |
| timated S                     | Security                                                                        |                                            |                                        |                                    |                                   |                                           |               |                  |
| For a Tie                     | er 3 developer, the infrastructure cos                                          | st totals are included for inf             | ormation only.                         |                                    |                                   |                                           |               |                  |
| Estimate                      | ed security based on deposits:                                                  |                                            |                                        |                                    |                                   | \$25,00                                   | 00.00         |                  |
| Esitmate<br>Cost ost          | ed security based on repayments:<br>timate for prodefined infrastructure of     | omnonents:                                 |                                        | ¢50(                               | 000.00                            | \$50,00                                   | 00.00         |                  |
| Multiplie                     | ed by tier rating factor for Tier 3                                             | omponents.                                 |                                        | \$500                              | 0%                                |                                           |               |                  |
| Estimate                      | ed security based on infrastructure c                                           | omponents:                                 |                                        |                                    | \$0.00                            |                                           | \$0.00        |                  |
| Estimate                      | ed security total for this page:                                                |                                            |                                        |                                    |                                   | \$75,00                                   | 00.00         |                  |
| NOTE: Yo<br>review y          | 'our performance security for this req<br>your total performance security on th | quest is based only in part on the city of | on the infrastruct<br>Calgary requires | ture estimates.<br>a minimum of \$ | Please continue<br>150,000 to sec | with this request<br>ure infrastructure ( | and<br>costs. |                  |
| itstanding                    | g Infrastructure Issues                                                         |                                            |                                        |                                    |                                   |                                           |               |                  |
| ) If there a                  | are any outstanding issues listed be                                            | low, they must be resolved                 | prior to submise                       | sion.                              |                                   |                                           |               |                  |
|                               | nel                                                                             |                                            |                                        |                                    |                                   |                                           |               |                  |
| [Non                          | -                                                                               |                                            |                                        |                                    |                                   |                                           |               |                  |
| [Non                          |                                                                                 |                                            |                                        |                                    |                                   |                                           |               |                  |
| [Non                          | -                                                                               |                                            |                                        |                                    |                                   |                                           |               |                  |